# モバイルおよびリモート アクセスで使用できる ようオフィス リバースを介してダイヤルを設定 する

## 内容

概要 前提条件 要件 使用するコンポーネント 設定 DVO-Rの設定 DVO-RをサポートするためのCisco Unified Communications Managerの設定 エンタープライズ機能アクセス番号の設定 各デバイスのDVO-Rの設定 モビリティIDの追加 各デバイスでDVO-Rを有効にする <u>シングルナンバーリーチの設定(オプション)</u> シングルナンバーリーチの有効化 リモート接続先の追加(オプション) ユーザ制御のボイスメール回避の設定 Cisco Jabberクライアントの設定 確認 トラブルシュート 関連情報 関連するシスコ サポート コミュニティ ディスカッション

## 概要

この記事では、Cisco Unified Communications ManagerおよびCisco Jabber for Androidまたは iPhoneでDial via Office-Reverse(DVO-R)機能を設定し、Cisco Expressway Mobileおよびリモー トアクセスで動作させる方法について説明します。

## 前提条件

## 要件

- Cisco Unified Communications Manager 11.0(1a) SU1(以降)
- Cisco Jabber for AndroidまたはCisco Jabber for iPhone 11.1(以降)
- Cisco Expressway X8.7

## 使用するコンポーネント

このドキュメントの情報は、次のソフトウェアとハードウェアのバージョンに基づいています。

- Cisco Unified Communications Manager 11.0(1a) SU1(以降)
- Cisco Jabber for AndroidまたはCisco Jabber for iPhone 11.1(以降)
- Cisco Expressway X8.7

このドキュメントの情報は、特定のラボ環境にあるデバイスに基づいて作成されました。このド キュメントで使用するすべてのデバイスは、初期(デフォルト)設定の状態から起動しています 。対象のネットワークが実稼働中である場合には、どのようなコマンドについても、その潜在的 な影響について確実に理解しておく必要があります。

## 設定

#### DVO-Rの設定

DVO-Rを設定するには、次の手順を実行する必要があります。

- 1. <u>DVO-RをサポートするためのCisco Unified Communications Managerの設定</u>
- 2. <u>各デバイスのDVO-Rを設定します。</u>
- 3. ユーザ制御のボイスメール回避を設定します。
- 4. <u>リモート接続先の追</u>加(オプション)。
- 5. Jabberクライアントの設定

**注**:DVO-Rを設定して有効にする前に、Cisco JabberモバイルクライアントがCisco Expressway MRA接続を介してエンタープライズ内線に登録し、コールを発信できることを 確認してください。

#### DVO-RをサポートするためのCisco Unified Communications Managerの設定

DVO-RをサポートするようにCisco Unified Communications Managerを設定するには、次の手順 に従います。

- 1. エンタープライズ機能アクセス番号を設定します。
- デバイスのCOPファイルのバージョンが正しいことを確認します。使用しているバージョンのCisco Jabber for AndroidリリースノートまたはCisco Jabber for iPhoneリリースノートを参照してください。
- 必要に応じて、適切なダイヤルプランの変更を行い、システムがコールをモバイルID電話番号にアウトバウンドゲートウェイにルーティングできるようにします。ダイヤルプランに従って、コールルーティングに適切な番号の形式を使用してください。

#### エンタープライズ機能アクセス番号の設定

Cisco Jabber DVO-Rコールのエンタープライズ機能アクセス番号(EFAN)を設定するには、次の 手順を実行します。

注:DVO-Rを使用して誰かに電話をかけると、着信者が受信した発信者IDは、EFANではな くエンタープライズ番号になります。EFANは、モバイルIDまたは代替番号へのコールバッ クレッグの発信者IDとしてのみ使用されます。

- 1. **Cisco Unified** CM Administrationインターフェイスを開きます。
- 2. [コールルーティング] > [モビリティ] > [エンタープライズ機能アクセス番号設定]を選択しま す。
- 3.「新規追加」を選択します。
- [Number]フィールドに、EFANを入力します。システム内で一意のDID番号を入力します。
   国際的なダイヤルをサポートするには、この番号の先頭に\+を付加します。
- 5. [Description] フィールドに、モビリティEFANの説明を入力します。
- 6. (オプション)このEFANをこのシステムのデフォル**トにする場合**は、[Default Enterprise Feature Access Number]チェックボックスをオンにします。
- 7. [Save] を選択します。

注: Cisco Jabberデバイスのモビリティプロファイルを設定することもできます(デフォル トのEFANをすでに設定している場合はオプション)。 モビリティプロファイルを使用する と、モバイルクライアントのDVO-R設定を設定できます。モビリティプロファイルを設定 した後は、そのプロファイルをユーザに割り当てるか、リージョンまたはロケーションのユ ーザなどのユーザグループに割り当てることができます。詳細については、ご使用のリリー スの『<u>Cisco Jabber導入およびインストールガイド</u>』を参照してください。

#### 各デバイスのDVO-Rの設定

TCTまたはBOTデバイスごとにDVO-Rを設定するには、次の手順を使用します。

- 1. 各ユーザーに関連付けられたデュアルモードデバイスにモビリティIDを追加します。
- 2. <u>各ユーザに関連付けられたデュアルモ</u>ードデバイスの各デバイスでDVO-Rを有効にします。
- 3. [シングルナンバーリーチ(Single Number Reach)](オプション)を有効にした場合は、動作 することを確認します。デスクの内線番号をダイヤルし、関連付けられたモバイルIDで指定 された電話番号が鳴ることを確認します。

モビリティIDの追加

注:モビリティIDを追加して、モバイルデバイスの番号を宛先番号として指定する手順は、 次のとおりです。モビリティIDを追加するときに指定できる番号は1つだけです。2番目の 携帯電話番号などの代替番号を指定する場合は、リモート接続先を設定できます。モビリテ ィIDの設定特性は、リモート接続先の設定の特性と同じです。

- 1. Cisco Unified CM Administrationインターフェイスを開きます。
- 次のように、設定するデバイスに移動します。
   Device > Phone を選択します。設定するBOTまたはTCTデバイスを検索します。デバイス 名を選択して、[電話の設定]ウィンドウを開きます。
- 3. [関連付けられたモビリティID]セクションで、[新しいモビリティIDの追加]を選択します。
- 4. 宛先番号として携帯電話番号を入力します。この番号をアウトバウンドゲートウェイにルー ティングできる必要があります。通常、この番号は完全なE.164番号です。 注:ユーザの DVO-Rを有効にする場合は、ユーザのモビリティIDの宛先番号を入力する必要があります。
- 5. Dial-via-Officeリバースボイスメールポリシーをユーザー制御に設定します。
- 6. [Enable Single Number Reach] チェックボックスをオンにします。
- 7. 呼び出しスケジュールを[常**に]のままにする**か、特定の時刻または特定の日に携帯電話の番 号にコールをルーティングするためのスケジュールを設定します。

#### 8. [Save] を選択します。

#### 次の図は、Androidデバイスに必要なモビリティID設定の概要を示しています。

| Mobility Identity Configuration                                                                                                    |                                                                                                    |
|----------------------------------------------------------------------------------------------------|----------------------------------------------------------------------------------------------------|
| 🔚 Save 🗶 Delete                                                                                                    |                                                                                                    |
| Status: Ready                                                                                                    |                                                                                                    |
| Mobile (cellular) number corresponding<br>to Jabber dual-mode device                                                                                                    |                                                                                                    |
| Destination Number*     +19876543210       Dual Mode Phone     BOTJSMITH       Mobility Profile     < None >   Mobile Voicemail Avoidance: Dial-via-Office Reverse Voicemail Policy set to "User                                                                                                    |                                                                                                    |
| Single Number Reach Voicemail Policy* Use System Default Control" (recommended) [deployment dependent] [deployment dependent] [Single Number Reach Enable Single Number Reach                                                                                                    | -                                                                                                    |
| Ring this phone and my business phone at the same time when my business line(s) is dialed. dual-mode device                                                                                                    | Lipified Mobility timero                                                                                          |
| Timer Information<br>Wait* 4.0 seconds before ringing this phone when my business line is dialed.*<br>Prevent this call from going straight to this phone's voicemail by using a time delay of* 1.5 seconds to detect when calls go straight to voicemail.*<br>Stop ringing this phone after* 19.0 seconds to avoid connecting to this phone's voicemail.* | (default shown)<br>[only applicable if Dial-via-Office<br>Reverse Voicemail Policy is set to Timer<br>Controlled] |
| When Single Number Reach is Enabled                                                                                                    |                                                                                                    |
| All the time     As specified below                                                                                                    |                                                                                                    |
| Monday All Day No Office Hours                                                                                                    |                                                                                                    |

#### 次の図は、iPhoneデバイスに必要なモビリティID設定の概要を示しています。

| Mobility Identity Configuration                                                                                                    |                                                                                                    |
|----------------------------------------------------------------------------------------------------|----------------------------------------------------------------------------------------------------|
| Save                                                                                                    |                                                                                                    |
| Status         Image: Status: Ready         Mobility Identity Information         Name         jsmith-MI         Destination Number*         +19876543210         Dual Mode Phone         TCT3SMITH         Mobile Voicemail Avoidance: Dial-via-Office         Single Number Reach Voicemail Policy*         Use System Default         Dial-via-Office Reverse Voicemail Policy*         Use System Default         Dial-via-Office Reverse Voicemail Policy*         Use System Default         Dial-via-Office Reverse Voicemail Policy*         Use System Default         Dial-via-Office Reverse Voicemail Policy         Use Reverse Voicemail Policy         Use Reverse Voicemail Policy         Is phone and my husiness phone at the same time when my husiness line(s) is dialed         And mode double |                                                                                                    |
| Timer Information         Wait*       4.0       seconds before ringing this phone when my business line is dialed.*         Prevent this call from going straight to this phone's voicemail by using a time delay of*       1.5       seconds to detect when calls go straight to voicemail.*         Stop ringing this phone after*       19.0       seconds to avoid connecting to this phone's voicemail.*         When Single Number Reach is Enabled       Ring Schedule       Image: All the time                                                                                                    | Unified Mobility timers<br>(default shown)<br>[only applicable if Dial-via-Office<br>Reverse Voicemail Policy is set to Timer<br>Controlled] |
| As specified below     Monday     All Day No Office Hours     To No Office Hours                                                                                                    |                                                                                                    |

#### 各デバイスでDVO-Rを有効にする

- 1. Cisco Unified CM Administrationインターフェイスを開きます。
- 次のように、設定するデバイスに移動します。
   Device > Phone を選択します。設定するBOTまたはTCTデバイスを検索します。デバイス 名を選択して、[電話の設定]ウィンドウを開きます。
- [プロトコル固有の情報]セクションの[コーリングサーチスペースの再ルーティング]ドロップ ダウンリストで、コールをDVO-Rコールバック番号にルーティングできるコーリングサーチ スペース(CSS)を選択します。

- 4. [製品**固有の構成レイア**ウト]セクションで、[**Dial via Office**]**ドロップダウンリスト**を[有効]に 設定します。
- 5. [Save] を選択します。
- 6.「構成の適用」を選択します。
- 7. ユーザに対して、クライアントからサインアウトしてから、機能にアクセスするために再度 サインインするように指示します。

次の2つの図は、Androidデバイスのデュアルモードを設定し、DVO-Rを有効にする方法の概要で す。

| Phone Type Product Type: Cisco Dual Mode for Android Uevice Frotection: Sir Registration: Registered with Cisco Unified Communications Manager gm IPv4 Address: 10.50.172.83 Active Load DI: Jabber_for_Android-11.5 Download Status:None Device Information Device is Active                                                                                                    | Add Dual Mode for<br>Android device                                                                                     | Mobility User ID     jsmih     •       Primary Phone     < None >     •       Use Trusted Relay Point*     Default     •       Always Use Prime Line *     Default     •       Always Use Prime Line for Voice Message*     Default     •       Geolocation      •       I gnore Presentation Indicators (internal calls only)     •       I Logged Into Hunt Group     • |
|----------------------------------------------------------------------------------------------------|----------------------------------------------------------------------------------------------------|----------------------------------------------------------------------------------------------------|
| Device Name* BOTJSMITH Description jsmith - Jabber for Android Device Pool* Default                                                                                                    | Specify custom Softkey<br>template with Mobility                                                                        | Number Presentation Transformation Caller ID For Calls From This Phone Calling Daty Transformation CSS Fallers -                                                                                                    |
| Common Device Configuration < None ><br>Phone Button Template * Standard Dual Mode Jar Android<br>Softkey Templata Mobility<br>Common Phone Profile * Standard Common Phone Profile                                                                                                    | softkey (needed for SNR<br>configuration)<br>[see Mobility Softkey Template]                                            | Use Device Pool Calling Party Transformation CSS (Caller ID For Calls From This Phone)                                                                                                    |
| Calling Search Space PSTN<br>AAR Calling Search Space < None ><br>Media Resource Group List < None >                                                                                                    | Calling Search Space (CSS)                                                                                              | Specify secure or non-<br>secure SIP profile (Device Mobility Related Information)                                                                                                    |
| User Hold MOH Audio Source         < None >           Network Hold MOH Audio Source         < None >           Location*         Hub_None           ARR Grup         < None >           User Locate         < None >                                                                                                    | CSS determines how dialed<br>calls are routed<br>[dial plan dependent]                                                  | Protocol Specific Information Packet Capture Mode* Packet Capture Duration BLF Presens Group* Standard Pr (DVO-R callback leg and SNR) HTP Prefered Originating Coded 7110/00                                                                                                    |
| Intervers, Locare     < None >       Built to finder*     Default       Privacy*     Default       Device Mobility Mode*     Default       Owner     Image: State of the state of the state of th | Select User and assign device<br>ownership by selecting User ID<br>for both Owner and Mobility fields<br>[see End User] | Device Security Profile* Cisco Dual Mode for Android - Standard SIP Non-S-<br>Rerouting Calling Search Space   SPTN   SUBSCRIBE Calling Search Space   Non ><br>SIP Scrific* Standard SIP Profile for Mobile Device   <u>View Details</u><br>Digest User < None ><br>Media Termination Point Specify default SIP Profile for Mobile Device to ensure                      |
| Primary Phone         < None >           Use Trusted Relay Point*         Default           Always Use Prime Line *         Default           Always Use Prime Line for Voice Message*         Default           Geolocation         < None >           Image: Retry Video Call as Audio                                                                                                    | •<br>•<br>•<br>•                                                                                                    | □Unattended Port Jabber stays registered when running in the background                                                                                                    |

| Require DTMF Reception         | 1                                |                                       |      | Product Specific Configuration L | ayout                                  |                        |
|--------------------------------|----------------------------------|---------------------------------------|------|----------------------------------|----------------------------------------|------------------------|
| -Associated Mobility Iden      | tity                             |                                       |      | ?                                |                                        |                        |
| Name                           |                                  | Destination Number                    |      | Cisco Usage and Error Tracking   | Enabled                                | •                      |
| <u>ismith-MI</u>               | +19876543210                     |                                       |      | Enable SIP Digest Authentication | Disabled                               | -                      |
| Associated Remote Dest         | inations                         |                                       |      | SIP Digest Username              |                                        |                        |
| Add a New Remote Destina       | ation                            | Associated Mobility Identity          |      | Application Dial Rules URL       |                                        |                        |
| Certification Authority P      | roxy Function (CAPF) Information | [see Mobility Identity Configuration] |      | Transfer to Mobile Network       | Use Mobility Softkey (user receives ca | II) <b>-</b>           |
| Certificate Operation*         | No Pending Operation             | •                                     | - 11 | Voicemail Username               |                                        |                        |
| Authentication Mode*           | By Null String                   | Ŧ                                     |      | Voicemail Server                 |                                        |                        |
| Authentication String          |                                  |                                       |      | Voicemail Message Store Username | · · · · · · · · · · · · · · · · · · ·  |                        |
| Generate String                |                                  |                                       |      | Voicemail Message Store          |                                        |                        |
| Key Order*                     | RSA Only                         | ¥                                     |      | Enable I DAR User Authentication | Disabled                               |                        |
| EC Key Size (Bits)             | Z046                             | *                                     |      |                                  | Disabled                               | •                      |
| Operation Completes By         | 2015 9 18 12 (YYYY:MM:DD:HH)     |                                       |      |                                  |                                        |                        |
| Certificate Operation Status   | :: None                          |                                       |      | LDAP Password                    |                                        |                        |
| Note: Security Profile Conta   | ains Addition CAPF Settings.     |                                       |      | LDAP Server                      |                                        |                        |
| MLPP and Confidential A        | ccess Level Information          |                                       |      | Enable LDAP SSL                  | Disabled                               | -                      |
| MLPP Domain                    | < None >                         | •                                     |      | LDAP Search Base                 |                                        |                        |
| Confidential Access Mode       | < None >                         | •                                     |      | LDAP Field Mappings              |                                        |                        |
| Confidential Access Level      | < None >                         | •                                     |      | LDAP Photo Location              |                                        |                        |
| Do Not Disturb                 |                                  |                                       |      | Emergency Numbers                | 999,911,112                            | Enable Dial ∨ia Office |
| Do Not Disturb                 |                                  |                                       |      | Domain Name                      |                                        | Reverse for the device |
| DND Option* Call Reject        | •                                |                                       |      | Preset Wi-fi Networks            |                                        | (dual-mode only)       |
| <br>_ Product Specific Configu | ration Layout                    |                                       |      | Device Ringtone                  | Native Ringtone                        | •                      |
|                                | ?                                |                                       |      | Device Ringtone Volume           | Use Native Phone Setting               | •                      |
| Cisco Usage and Error Trac     | king Enabled                     | •                                     |      | Dial via Office                  | Disabled                               | -                      |
| Enable SIP Digest Authentic    | Disabled                         | •                                     |      | Video Capabilities               | Disabled                               |                        |
| SIP Direct Ucername            |                                  |                                       |      | Reserved                         | Enabled                                |                        |
|                                |                                  |                                       |      |                                  |                                        |                        |

次の2つの図は、iPhoneデバイスのデュアルモードを設定し、DVO-Rを有効にする方法を示して います。

| Time to the deside of the deside of                                                                                                    | Phone Type                                                                                                    |                                                                                                    | Add Dual Mode for                                                            |                                                                                                    | Mobility User ID                                                                                                    | jsmith                                                                                                    | •                                                                    |   |
|----------------------------------------------------------------------------------------------------|----------------------------------------------------------------------------------------------------|----------------------------------------------------------------------------------------------------|------------------------------------------------------------------------------|----------------------------------------------------------------------------------------------------|----------------------------------------------------------------------------------------------------|----------------------------------------------------------------------------------------------------|----------------------------------------------------------------------|---|
| Number of the state of the state o                                                                                                    | Product Type: Cisco Dual Mode for                                                                                                    | r iPhone                                                                                                    | iDhana daviaa                                                                |                                                                                                    | Primary Phone                                                                                                    | < None >                                                                                                    | •                                                                    |   |
| <pre>Market states state</pre>                                                                                                    | Device Protocol: SIP                                                                                                    |                                                                                                    |                                                                              | Use Trusted Relay Point*                                                                                                    | Default                                                                                                    | •                                                                                                    |                                                                      |   |
| <pre>style=ter the lise in the lise is the lise is the</pre>                                                                                                    | Real-time Device Status                                                                                                    |                                                                                                    |                                                                              | Always Use Prime Line*                                                                                                    | Default                                                                                                    | <b>•</b>                                                                                                    |                                                                      |   |
| <pre>read read read read read read read read</pre>                                                                                                    | Registration: Registered with Cisco                                                                                                    | o Unified Communications Manager                                                                                                    | gmt-dvor-cucm1.cisco.com                                                     |                                                                                                    | Always Use Prime Line for Voice I                                                                                                    | Message* Default                                                                                                    | •                                                                    |   |
| Image: status         Image: status         Image: status           Image: status         Image: status         Image: status           Image: status         Image: status         Image: status           Image: status         Image: status         Image: status           Image: status         Image: status         Image: status           Image: status         Image: status         Image: status           Image: status         Image: status         Image: status           Image: status         Image: status         Image: status           Image: status         Image: status         Image: status         Image: status           Image: status         Image: status         Image: status         Image: status         Image: status           Image: status         Image: status         Imag                                                                                                    | IPv4 Address: 10.117.135.28<br>Active Load ID: labber for iOS-11.5                                                                                                    |                                                                                                    |                                                                              |                                                                                                    | Geolocation                                                                                                    | < None >                                                                                                    | <b></b>                                                              |   |
| With TC, all caps         With TC, all caps         With TC, all caps <t< td=""><td>Download Status: Unknown</td><td>-</td><td></td><td>   </td><td>Retry Video Call as Audio</td><td></td><td></td><td></td></t<>                                                                                                    | Download Status: Unknown                                                                                                    | -                                                                                                    |                                                                              |                                                                                                    | Retry Video Call as Audio                                                                                                    |                                                                                                    |                                                                      |   |
| <pre></pre>                                                                                                    | Device Information                                                                                                    |                                                                                                    | Device pame must begi                                                        | n                                                                                                    | Ignore Presentation Indicator:                                                                                                    | s (internal calls only)                                                                                                    |                                                                      |   |
| Image: Description       Image: Description       Image: Description         Image: Description       Specify customs Software       Image: Description         Image: Description       Specify customs Software       Image: Description       Image: D                                                                                                    | Device is Active                                                                                                    |                                                                                                    | Device name must begin                                                       |                                                                                                    | Logged Into Hunt Group                                                                                                    |                                                                                                    |                                                                      |   |
| Instrume         Instrume                                                                                                    | Device is rusted                                                                                                    |                                                                                                    | with ICI, all caps                                                           |                                                                                                    | Remote Device                                                                                                    |                                                                                                    |                                                                      |   |
| Specify description         Specify description           Construction         Specify description           Construction         Specify                                                                                                    | Device Name*                                                                                                    | тстэзмітн                                                                                                    |                                                                              |                                                                                                    | Number Presentation Transfo                                                                                                    | rmation —                                                                                                    |                                                                      |   |
| On the state of the state of the state                                                                                                    | Description                                                                                                    | jsmith - Jabber for iPhone                                                                                                    | Specify custor                                                               | n Softkev                                                                                                    | - Calley ID Fay Calls From This                                                                                                    | - Phone                                                                                                    |                                                                      |   |
| Summer conformation         Summer conformation                                                                                                    | Device Pool*                                                                                                    | Default                                                                                                    | template with                                                                | Mobility                                                                                                    | Calling Darty Transformation CS                                                                                                    | s Phone                                                                                                    |                                                                      |   |
| The market results Source of the function of the function                                                                                                    | Common Device Configuration                                                                                                    | < None >                                                                                                    | softkey (peede                                                               | d for SNR                                                                                                    | Calling Party Transformation CS                                                                                                    | <pre>&gt;&gt;&gt; &lt; None &gt;</pre>                                                                                                    |                                                                      |   |
| Interference         Interference         Interference           Interference         Construction         Construction         Specify secure or non-secure statistic with the secure statistic with the secure statistic withe secure statis with the secure statistis with the secure statist                                                                                                    | Phone Button Template*                                                                                                    | Standard Dual Mode for iPhone                                                                                                    | sonkey (neede                                                                | tion)                                                                                                    | Use Device Pool Calling Part                                                                                                    | y Transformation CSS (Caller ID For Ca                                                                                                    | lls From This Phone)                                                 |   |
| Control       Development       Indevelopment       Indevelopment         Control       Control       Sector       Sector                                                                                                    | Softkey Template                                                                                                    | Mobility                                                                                                    | Conliguia                                                                    | uon)<br>ov Tomplotol                                                                                                    | Remote Number                                                                                                    |                                                                                                    |                                                                      |   |
| <pre>     Calling Search Space (CSS)     if source SIP profile     if source SIP profile     if</pre>                                                                                                    | Common Phone Profile*                                                                                                    | Standard Common Phone Profile                                                                                                    | [see woomly conke                                                            | ay remplatej                                                                                                    | <sup>ci</sup> Specify secur                                                                                                    | e or non-                                                                                                    | Ψ                                                                    |   |
| <pre>induced requests in the intervent for a descent requests in the intervent for a descent requests intervent for a descent requests intervent requests intervent requests intervent requests interv</pre>                                                                                                    | AAR Calling Search Space                                                                                                    | PSIN                                                                                                    | Calling Search Space (                                                       | CSS)                                                                                                    | secure SIP                                                                                                    | profile S (Device Mobility I                                                                                                    | Related Information)                                                 |   |
| www.met.met.met.met.met.met.met.met.met.met                                                                                                    | Media Resource Group List                                                                                                    | < None >                                                                                                    | in concatenation with                                                        | line                                                                                                    | - Secure on                                                                                                    | profile                                                                                                    |                                                                      |   |
| <pre>https://tites/table/is/is/is/is/is/is/is/is/is/is/is/is/is/</pre>                                                                                                    | User Hold MOH Audio Source                                                                                                    | < None >                                                                                                    | CSS determines how di                                                        | beled                                                                                                    | Protocol Specific Information                                                                                                    | Berouting C                                                                                                    | SS determines how calls to mobile                                    |   |
| Listent Name Listent of body   All of any set of the set of the                                                                                                    | Network Hold MOH Audio Source                                                                                                    | < None >                                                                                                    | coo determines now d                                                         | laicu                                                                                                    | Packet Capture Mode*                                                                                                    | None (or all                                                                                                    | ernate number) are routed                                            |   |
| All Greg Long Long Long Long Long Long Long Long                                                                                                    | Location*                                                                                                    | Hub_None                                                                                                    | dial plan dependent                                                          |                                                                                                    | Packet Capture Duration                                                                                                    | • (O) an                                                                                                    | B collhook log and SND)                                              |   |
| <pre>list cload     inter cload     inter cloa</pre>                                                                                                    | AAR Group                                                                                                    | < None >                                                                                                    | [unar plan dependent]                                                        |                                                                                                    | BLF Presence Group*                                                                                                    | Standard Pr (DVC                                                                                                    | (dial plan dependent)                                                |   |
| and the share and the share                                                                                                    | User Locale                                                                                                    | < None >                                                                                                    | •                                                                            |                                                                                                    | MTP Preferred Originating Coded                                                                                                    | 711ulaw                                                                                                    | [uiar plan depende/lt]                                               | _ |
| Select User and assign device<br>workship hus device<br>workship hus device<br>works                                                                                                    | Network Locale                                                                                                    | < None >                                                                                                    | •                                                                            |                                                                                                    | Device Security Profile*                                                                                                    | Cisco Dual Mode for iPhone - Standar                                                                                                    | d SIP Non-Se                                                         |   |
| The second is product         Ownership by selecting User Info           Owner with "         Ownership by selecting User Info           Owner with "         Owner with "           The set Info         Owner with "           The set Info         Owner with " <td< td=""><td>Privacy*</td><td>Default</td><td>Select User and assig</td><td>n device</td><td>Rerouting Calling Search Space</td><td>PSTN</td><td>· · · · · · · · · · · · · · · · · · ·</td><td></td></td<>                                                                                                    | Privacy*                                                                                                    | Default                                                                                                    | Select User and assig                                                        | n device                                                                                                    | Rerouting Calling Search Space                                                                                                    | PSTN                                                                                                    | · · · · · · · · · · · · · · · · · · ·                                |   |
| Note:         Open of the top intervent of the top intervent of top intervent of the top intervent of the top intervent of t                                                                                                    | Device Mobility Mode*                                                                                                    | Default                                                                                                    | ownership by selecting                                                       | g User ID                                                                                                    | SUBSCRIBE Calling Search Space                                                                                                    | e < None >                                                                                                    | •                                                                    |   |
| Some starts (b)         Junch         Some Starts           Filters Name         - Some Starts         Some Starts         So                                                                                                    | Owner                                                                                                    | User D Aponymous (Public                                                                                                    | for both Owner and Mol                                                       | bility fields                                                                                                    | SIP Prolite                                                                                                    | Standard SIP Profile for Mobile Device                                                                                                    | View Details                                                         |   |
| Number product product in the intervention of the product of the product of the produ                                                                                                    | Owner User ID*                                                                                                    | jsmith                                                                                                    | [see End User]                                                               |                                                                                                    | Media Termination Point                                                                                                    |                                                                                                    |                                                                      |   |
| Primer Nom • to real   Arrest Nome Left Grant   Arrest Nome Left Grant   Or Nome Left Grant   Arrest Nome Left Grant   Or Nome • to real   Arrest Nome Left Grant   Or Nome • to real   Arrest Nome • to real   Arrest Nome • to real   Arr                                                                                                    | Mobility User ID                                                                                                    | jsmith                                                                                                    | •                                                                            |                                                                                                    | Unattended Port                                                                                                    | Specify default SIP Pro                                                                                                    | offile for Mobile Device to ensure                                   |   |
|                                                                                                    | Primary Phone                                                                                                    | < None >                                                                                                    | <b>~</b>                                                                     |                                                                                                    | Require DTMF Reception                                                                                                    | Japper stays registered                                                                                                    | I when running in the background                                     |   |
|                                                                                                    | Always Use Prime Line*                                                                                                    | Default                                                                                                    |                                                                              |                                                                                                    |                                                                                                    |                                                                                                    |                                                                      |   |
|                                                                                                    | Always Use Prime Line for Voice Message                                                                                                    | * Default                                                                                                    | -                                                                            |                                                                                                    |                                                                                                    |                                                                                                    |                                                                      |   |
| Rearry of DWF Receptor     Associated Mobility Identity   Associated Mobility Identity   Certification antherefor Yreer Fuction (Aref) Identition   See Mobility Identity   Certification antherefor Yreer Fuction (Aref) Identition   See Mobility Identity   Certification antherefor Yreer Fuction (Aref) Identition   See Mobility Identity   Certification freef *   Image: Display identity   Certification freef *   Image: Display identit                                                                                                    | Geolocation                                                                                                    | < None >                                                                                                    |                                                                              |                                                                                                    |                                                                                                    |                                                                                                    |                                                                      |   |
| A sequel DTW # decayles     A sequel DTW # decayles                                                                                                    | Geolocation                                                                                                    | 4 Hone P                                                                                                    | •                                                                            |                                                                                                    |                                                                                                    |                                                                                                    |                                                                      |   |
| Reception         Associated Multiple Utership         Associated Multiple Utership         Associated Multiple Utership         Associated Multiple Utership         Associated Multiple Utership         Associated Multiple Utership         Associated Multiple Utership         Associated Multiple Utership         Addu-tership         Contract Operation         Addu-tership         Contract Operation         Contract Operation         Contract Operation         Contract Operation         Contract Operation         Contract Operation         Contract Operation         Contract Operation         Contract Operation         Contract Operation         Contract Operation Number         Contract Operation Number         Contract Operation Number         Contract Operation Number         Contract Operation Number         Contract Operation Number         Contract Operation Number         Contract Operation Number         Contract Operation Number         Contract Operation Number         Contract Operation Number         Contract Operation Number         Contrect Operat Operatin         Contract O                                                                                                    | Retry Video Call as Audio                                                                                                    |                                                                                                    | v                                                                            |                                                                                                    |                                                                                                    |                                                                                                    |                                                                      |   |
| Ave: fact tybeldy: jdeatly   Ave: fact tybeldy: jdeatly   Ave: fact tybeldy: jdeatly   Ave: fact tybeldy: jdeatly   Ave: fact tybeldy: jdeatly   Certification Authentic forballs   Certification Authentic forballs   Certification Autoentic   Certification Autoentic   Vision Balls   Vision Balls   Certification Autoentic   Certification Autoentic   Certification Autoentic   Certification Autoentic   Certification Autoentic   Certification Autoentic   Certification Autoentic   Condentiation Access Label   Certification Acces                                                                                                    | Rater Video Call ar Audio                                                                                                    | 5 10010 ×                                                                                                    | •                                                                            |                                                                                                    |                                                                                                    |                                                                                                    |                                                                      |   |
| Name Destination   Add allow End Schladder   Add allow End Schladder Associated Mobility Identity Configuration   Certification Authority Proop Function (CAPP) Information   Certification Made Associated Mobility Identity Configuration   Certification Made   Add allow End Schladder Disabled   Certification Mode   Add allow End Disabled   Certification Mode   No Pendug Operation No Pendug Operation   Certification Mode   Add allow End Disabled   Certification Mode   No Pendug Operation No Pendug Operation   Certification Mode   No Pendug Operation No Pendug Operation   Certification Mode   State Strip State Operation   Certification Mode   State Confidential Access Modin State Operation   Certification Mode   No Pendug Operation No Pendug Operation   Certification Mode   State Confidential Access Modin State Operation   Certification Mode   Mathemation State Operation   Certification Mode   State Confidential Access Modin State Operation   Confidential Access Mode   Mathemation Certification Mode   Confidential Access Mode   Mathemation Certification Mode   Confidential Access Level Information Confidential Access Level Information Confidential Access Level Information Confidential Access Level Information Confidential Access Level Information Confidential Access                                                                                                    | Require DTMF Reception                                                                                                    |                                                                                                    |                                                                              | [_P                                                                                                    | roduct Specific Configuration La                                                                                                    | ayout                                                                                                    |                                                                      |   |
| Lindlid LSE205420   Associated Mobility Identity Certification Asthenity Proof Function (CAPP) Information Certification Asthenity Proof Function (CAPP) Information Certification Asthenity Proof Function (CAPP) Information Certification Asthenity Proof Function (CAPP) Information Certification String Certification String String Certification String Certification String String Certification String Certification String String Certification String Certification String String Certification String String String String Certification String String <td>Retrict Video Call as Audio     Require DTMF Reception     Associated Mobility Identity</td> <td></td> <td></td> <td> P</td> <td>roduct Specific Configuration La</td> <td>ayout</td> <td></td> <td></td>                                                                                                    | Retrict Video Call as Audio     Require DTMF Reception     Associated Mobility Identity                                                                                                    |                                                                                                    |                                                                              | P                                                                                                    | roduct Specific Configuration La                                                                                                    | ayout                                                                                                    |                                                                      |   |
| Add a less denside Benste Destinations     Add a less denside Benste Destinations     Add a less denside Benste Destinations     Add a less denside Benste Destinations     Associated Mobility Identity     Certificates Authority Prox Function (CAPF) Information     Bask denside Operations     Certificates Authority Prox Function (CAPF) Information     Certificates Authority Prox Function (CAPF) Information     Certificate Authority Prox Function (CAPF) Information     Certificate Authority Prox Function (Catherity Authority Prox Function (Cat                                                                                                    | Require DTMF Reception     Associated Mobility Identity     Name                                                                                                    |                                                                                                    | Destination Number                                                           |                                                                                                    | roduct Specific Configuration La<br>?                                                                                                    | Disabled                                                                                                    | Enable Dial via Office                                               |   |
| Add A these Remote Destination   Associated Mobility Identity   Certificatio Authentication (CAPY) Information   See Mobility Identity Configuration   Sign In Facility Society   Testing Information   Certificatio Society   Testing Information   Certificatio Society   Testing Information   Certificatio Society   Testing Information   Certificatio Society   Testing Information   Certificatio Society   Testing Information   Certificatio Society   Testing Information   Certificatio Society   Testing Information   Certificatio Society   Testing Information   Certificatio Society   Testing Information   Certificatio Society   Testing Information   Certificatio Society   Testing Information   Certificatio Society   Testing Information   Certificatio Society   Testing Information Testing Information Testing Info                                                                                                    | Require DTMF Reception     Associated Mobility Identity     Name     ismith-MI                                                                                                    | +19876543210                                                                                                    | •<br>Destination Number                                                      |                                                                                                    | roduct Specific Configuration La<br>view End User Configuration Editing<br>hone Country Code                                                                                                    | Disabled                                                                                                    | Enable Dial via Office                                               |   |
| Certification Authenty Proxy Function (CAPP) Information   Certification Authentication Mode   Authentication Mode   Certification String   Centrate String   Centrate String   Centrate String   Certification String   Centrate String   Certification String   Centrate String   Certification String   Certification String   Certification Completes By   Data or a social string   Certification Completes By   Dispersion String   Certification Completes By   Dispersion String   Certification Completes By   Dispersion String   Certification Completes By   Dispersion String   Certification Completes By   Dispersion String   Certification Completes By   Dispersion String   Certification Completes By   Dispersion String   Certification Completes By   Dispersion String   Certification Completes By   Dispersion String   Certification Completes By   Dispersion String   Certification Completes By   Dispersion String   Certification Access Level Information   Certification Completes By   Option Dispersion String   Condertification Completes By   Option Dispersion String   Dispersion String   Dispersion String   Dispersion String   Dispersion String   Dispersion String   Dispersion String                                                                                                    | Require DTMF Reception     Associated Nobility Identity     Ismith-MI     Associated Remote Destinations                                                                                                    | +19876543210                                                                                                    | Testination Number                                                           |                                                                                                    | roduct Specific Configuration La<br>low End User Configuration Editing<br>hone Country Code<br>isco Usage and Error Tracking                                                                                                    | ayout<br>Disabled<br>Enabled                                                                                                    | Enable Dial via Office<br>Reverse for the device<br>(duckmode only)  |   |
| Certification for departing   Authentication for departing   Authentication for departing   Certificate String   Vice Origing For Marken String   Certificate String   RSA Kry Order*   RSA Kry Order*   Sa A Ont   Operation Completes by   Outs: Security For Marken String   Certificate Operation String   Operation Completes by   Operation Completes by   Operation C                                                                                                    | Require DTMF Reception     Require DTMF Reception     Associated Nobility Identity     Name     immth-MI     Associated Remote Destinations     Add a New Remote Destination                                                                                                    | +19876543210                                                                                                    | Destination Number                                                           | A iP                                                                                                    | roduct Specific Configuration La<br>low End User Configuration Editing<br>hone Country Code<br>ssoo Usage and Error Tracking<br>nable Sip Digest Authentication                                                                                                    | Disabled<br>Enabled<br>Disabled                                                                                                    | Enable Dial via Office<br>Reverse for the device<br>(dual-mode only) |   |
| Authencication Mode* py Fuld String   Authencication String                                                                                                    | Concession     Require DTMF Reception     Associated Mobility Identity     Name     ismth-MI     Associated Remote Destinations     Add a New Remote Destination     Certification Authority Proxy Functio                                                                                                    | ±19876543210                                                                                                    | Destination Number Associated Mobility Ide (see Mobility Identity Configu    | entity<br>rration]                                                                                                    | roduct Specific Configuration La<br>v<br>low End User Configuration Editing<br>hane Country Code<br>isco Usage and Error Tracking<br>vable Sip Digest Authentication<br>p Digest Username                                                                                                    | Disabled<br>Enabled<br>Disabled                                                                                                    | Enable Dial via Office<br>Reverse for the device<br>(dual-mode only) |   |
| Addrestation String   Generate String   Key Order*   RSA Key Order*   RSA Key Order*   Certification Struss: None   NEP Demain   NPP Demain CAPP Strings.   PP Nat Disturb*   Confidential Access Level Information   Nep Demain   Nep Demain   DND Opin* Cal Reject   DND Opin* Cal                                                                                                    | Consider Call ac Audio Call ac Audio Call a                   | +19876543210                                                                                                    | Destination Number Associated Mobility Ide [see Mobility Identity Configu.   | entity<br>rration]                                                                                                    | roduct Specific Configuration La<br>low End User Configuration Editing<br>hone Country Code<br>isco Usage and Error Tracking<br>able Sip Digest Authentication<br>p Digest Username<br>TI Control Username                                                                                                    | Disabled<br>Enabled<br>Disabled                                                                                                    | Enable Dial via Office<br>Reverse for the device<br>(dual-mode only) |   |
| Voice statistic   Key Order*   Key Order*   Key Order*   Condentials Extension   EX Key Size (Bits)   Certification Operation Computer Name   Operation Computer Name   Certification Operation Statistic   NPP Domain   NPP Domain   None >   Condential Access Level Information   None >   Condential Access Level Information   None >   Condential Access Level Information   None >   Condential Access Level Information   None >   Condential Access Level Information   None >   Condential Access Level Information   None >   Condential Access Level Information   None >   Condential Access Level Information   None >   Condential Access Level Information   None >   Condential Access Level Information   None >   Condential Access Level Information   None >   Condential Access Level (Information Contains Contains                                                                                                    | Certification Authoritize Portugation Certification Authoritize Portugation Certification Authority Proxy Function Certification Authority Proxy Function Authoritication Mode* By Mull Stri                                                                                                    | +19976543210<br>+19976543210<br>(CAPF) Information<br>Operation<br>ng                                                                                                    | Destination Number Associated Mobility Ide [see Mobility Identity Configu    | entity<br>rration?                                                                                                    | roduct Specific Configuration La<br>V<br>low End User Configuration Editing<br>hone Country Code<br>isco Usage and Error Tracking<br>nable Sip Digest Nathentication<br>p Digest Username<br>TI Control Username<br>ial via Office                                                                                                    | Disabled<br>Enabled<br>Disabled<br>Disabled                                                                                                    | Enable Dial via Office<br>Reverse for the device<br>(dual-mode only) |   |
| Key order* BSA cohr   BSA Key Sig (bh)* Cada   C Key Sig (bh)* Cada   C Key Sig (bh)* Cada   C Key Sig (bh)* Cada   C Strifforte Ornerstes BY Disebid   NUPP and Confidential Access Level Information Confidential Access Level Information   NUPP Domain None >   Confidential Access Level (None > Confidential Servert   Confidential Access Level (None > Confidential Servert   Confidential Access Level (None > Confidential Access Level (None >   Confidential Access Level (None > Confidential Servert   Confidential Access Level (None > Confidential Servert   Confidential Access Level (None > Confidential Servert   Confidential Access Level (None > Confidential Servert   Confidential Access Level (None > Confidential Servert   Confidential Access Level (None > Confidential Servert   Confidential Access Level (None > Confidential Servert   Confidential Access Level (None > Confidential Servert   Confidential Access Level (None > Confidential Servert   Confidential Access Level (None > Confidential Servert   Confidential Access Level (None > Confidential Servert   Confidential Access Level (None > Confidential Configuration Lavout   Nu Do Divide Configuration Lavout Confidential Configuration Lavout   Confidential Access Level (None > Confidential Configuration Lavout   Confidential Access Level (None ) Concommany None ) <t< td=""><td>Constant Series Constant Series Series</td><td>+13976543210<br/>n (CAPF) Information<br/>Operation<br/>ng</td><td>Destination Number</td><td>entity<br/>ration]</td><td>roduct Specific Configuration La<br/>view End User Configuration Editing<br/>hone Country Code<br/>isco Usage and Error Tracking<br/>hable Sip Digest Username<br/>TI Control Username<br/>TI Control Username<br/>ial via Office<br/>hable Vorce Dialing Motion</td><td>Disabled<br/>Enabled<br/>Disabled<br/>Disabled<br/>Enabled</td><td>Enable Dial via Office<br/>Reverse for the device<br/>(dual-mode only)</td><td></td></t<> | Constant Series Constant Series Series                        | +13976543210<br>n (CAPF) Information<br>Operation<br>ng                                                                                                    | Destination Number                                                           | entity<br>ration]                                                                                                    | roduct Specific Configuration La<br>view End User Configuration Editing<br>hone Country Code<br>isco Usage and Error Tracking<br>hable Sip Digest Username<br>TI Control Username<br>TI Control Username<br>ial via Office<br>hable Vorce Dialing Motion                                                                                                    | Disabled<br>Enabled<br>Disabled<br>Disabled<br>Enabled                                                                                                    | Enable Dial via Office<br>Reverse for the device<br>(dual-mode only) |   |
| R5A key Size (Bis)* 2040   C Key Size (Bis)* 2045   Operation Completes By 2015   0 Jis 12 (YYYYYMHDD):HH)   C confidential Access Level Information Application Dial Rules UR.   NLPP Domain None >   C confidential Access Level Information Voicemail Username   NLPP Domain None >   C confidential Access Level Information Voicemail Username   D No Disturb Confidential Access Level Information   D No Disturb Confidential Access Level Information   D No Disturb Confidential Access Level Information   D No Option* Call Reject Disabled                                                                                                    | Constant String Constant String Constant Stri                   | ±19876543210<br>±19876543210<br>in (CAPP) Information<br>Operation<br>ng                                                                                                  | Destination Number                                                           | entity<br>ration]                                                                                                    | roduct Specific Configuration La<br>Plow End User Configuration Editing<br>hone Country Code<br>isco Usage and Error Tracking<br>hable Sip Digest Authentication<br>p Digest Username<br>TI Control Username<br>ial via Office<br>Natole Voice Dialing Motion<br>pice Dialing Phone Number                                                                                                    | Disabled<br>Enabled<br>Disabled<br>Disabled<br>Enabled<br>Enabled                                                                                                    | Enable Dial via Office<br>Reverse for the device<br>(dual-mode only) |   |
| Lore and Univery Index   Operation Carples by 1   Certificate Operation Status: None Application Dial Rules URL   Certificate Operation Status: None Voicemail Username   NEP Domain None >   Confidential Access Level Information Voicemail Username   Confidential Access Level (None > Voicemail Berver   Confidential Access Level (None > Voicemail Message Store Username   Do No Disturb Inable CAP User Authentication   Do No Disturb Inable CAP User Authentication   Do No Disturb Inable CAP User Authentication   Do No Disturb Inable CAP User Authentication   Do No Disturb Inable CAP User Authentication   Do No Disturb Inable CAP User Authentication   Ciso Usege and Error Tracking Inabled   Ciso Disabed Inabled   Status Ukeronami Inabled   Status Ukeronami Inabled   Status Ukeronami Status Ukeronami   Status Disabed Inable   Do Notion* Inabled   Status Ukeronami Inabled   Status Ukeronami Inabled   Disabled Inable   Disabled Inable   Disabled Inable   Disabled Inable   Disabled Inable   Disabled Inable   Disabled Inable   Disabled Inable   Disabled Inable   Disabled Inable   Disabled Inable   Disable <                                                                                                    | Constant String Content String Key Order* Res String Key Order* Res Audio Content String Key Order* Res Audio Control String Key Order* Res Audio Control String Key Order* Res Audio Control Control                   | ±19876543210<br>±19876543210<br>n (CAPP) Information<br>                                                                                                    | Destination Number  Associated Mobility Ide [see Mobility Identity Configu ] | entity<br>rration)                                                                                                    | roduct Specific Configuration La<br>low End User Configuration Editing<br>hone Country Code<br>isco Usage and Error Tracking<br>hable Sip Digest Authentication<br>p Digest Username<br>TI Control Username<br>ial via Office<br>hable Voice Dialing Motion<br>bice Dialing Phone Number<br>dd Voice Dialing to Favorites                                                                                                    | Disabled<br>Enabled<br>Disabled<br>Disabled<br>Enabled<br>Enabled                                                                                                    | Enable Dial via Office<br>Reverse for the device<br>(dual-mode only) |   |
| Application Dalk Rules URL   Certificate Operation Status: Rooe   NLPP and Confidential Access Level Information   NLPP Domain   NLPP Domain   NLPP Domain   Confidential Access Level   None >   Confidential Access Level   On Not Disturb   Do Not Disturb   Do Not Disturb   Do Option* Call Reject   On to Disturb   Do Option* Call Reject   Cisco Usage and Error Tracking   Enable LDAP SSL   Diabled   Cisco Usage and Error Tracking   Enable Usar   Diabled   Diabled   Cisco Usage and Error Tracking   Enable LDAP SSL   Diabled   Cisco Usage and Error Tracking   Enable Usar   Diabled   Diabled   Diabled   Condential Access Muthentication   Diabled   Diabled   Diabled   Diabled   Cisco Usage and Error Tracking   Enable LDAP SSL   Diabled   Diabled   Diabled   Diabled   Diabled   Diabled   Diabled   Diabled   Diabled   Diabled   Diabled   Diabled   Diabled   Diabled   Diabled   Diabled   Diabled   Diabled   Diabled   Diabled   Diabled    Diabled   Diabled <td>Consection Consection Consection</td> <td>+19876543210<br/>+19876543210<br/>(CAPF) Information<br/></td> <td></td> <td>entity<br/>rration]</td> <td>roduct Specific Configuration La<br/>low End User Configuration Editing<br/>hone Country Code<br/>isco Usage and Error Tracking<br/>able Sip Digest Authentication<br/>p Digest Username<br/>TI Control Username<br/>Ial via Office<br/>nable Voice Dialing Motion<br/>nable Voice Dialing Motion<br/>dd Voice Dialing to Favorites<br/>gn In Feature</td> <td>Disabled<br/>Disabled<br/>Disabled<br/>Disabled<br/>Enabled<br/>Enabled<br/>Disabled<br/>Enabled</td> <td>Enable Dial via Office<br/>Reverse for the device<br/>(dual-mode only)</td> <td></td>                                                                                                    | Consection Consection                   | +19876543210<br>+19876543210<br>(CAPF) Information<br>                                                                                                    |                                                                              | entity<br>rration]                                                                                                    | roduct Specific Configuration La<br>low End User Configuration Editing<br>hone Country Code<br>isco Usage and Error Tracking<br>able Sip Digest Authentication<br>p Digest Username<br>TI Control Username<br>Ial via Office<br>nable Voice Dialing Motion<br>nable Voice Dialing Motion<br>dd Voice Dialing to Favorites<br>gn In Feature                                                                                                    | Disabled<br>Disabled<br>Disabled<br>Disabled<br>Enabled<br>Enabled<br>Disabled<br>Enabled                                                                                                    | Enable Dial via Office<br>Reverse for the device<br>(dual-mode only) |   |
| NLPP and Confidential Access Level Information   NLPP Domain   NLPP Domain                                                                                                    | Control Control Contr                   | +13976543210<br>+13976543210<br>n (CAPF) Information<br>Operation<br>ng                                                                                                   |                                                                              | entity<br>rration]                                                                                                    | roduct Specific Configuration La<br>low End User Configuration Editing<br>hone Country Code<br>isco Usage and Error Tracking<br>able Sip Digest Authentication<br>p Digest Username<br>TI Control Username<br>TI Control Username<br>ial via Office<br>hable Vaice Dialing Motion<br>acice Dialing Phone Number<br>id Vaice Dialing to Favorites<br>gn In Feature<br>irrectory Lookup Rules URL                                                                                                    | Disabled<br>Enabled<br>Disabled<br>Disabled<br>Disabled<br>Enabled<br>Enabled<br>Disabled<br>Disabled                                                                                                    | Enable Dial via Office<br>Reverse for the device<br>(dual-mode only) |   |
| HLPP and Confidential Access Level Information   MLPP Domain   Nuce >   Confidential Access Level Information   MLPP Domain   Nuce >   Confidential Access Level Information   Confidential Access Level Information   Confidential Access Level Information   Confidential Access Level Information   Do Not Disturb   Do Not Disturb   DND Option* Call Reject   Call Reject   Product Specific Configuration Level   Cisco Usage and Error Tracking   Enable IDAP Size Authentication   Disabled   Diabled   Diabled <t< td=""><td>Certification Carlies Carlies  Certification Carlies  Key Order<sup>®</sup>  Require DTMF Reception  Associated Nobility Identity  Associated Remote Destinations  Certification Authority Proxy Functio  Certificate Operation<sup>®</sup>  Res Key Size (Bits)  Certificate Completes By Colors  Certification Completes By Colors  Certification Completes By Colors  Certification Completes By Colors  Certification Completes By Colors  Certification Completes By Colors  Certification Completes By Colors  Certification Completes By Colors  Certification Completes By Colors  Certification  Certification  Certifi</td><td>+19876543210<br/>+19876543210<br/>in (CAPP) Information<br/>Operation<br/>ing</td><td></td><td>entity<br/>rration?</td><td>roduct Specific Configuration La<br/>Plow End User Configuration Editing<br/>hone Country Code<br/>isso Usage and Error Tracking<br/>hable Sip Digest Authentication<br/>p Digest Authentication<br/>p Digest Username<br/>TI Control Username<br/>lai via Office<br/>hable Voice Dialing Motion<br/>oice Dialing Phone Number<br/>dd Voice Dialing to Favorites<br/>gn In Feature<br/>irectory Lookup Rules URL<br/>oplication Dial Rules URL</td><td>Disabled<br/>Enabled<br/>Disabled<br/>Disabled<br/>Enabled<br/>Enabled<br/>Disabled<br/>Enabled</td><td>Enable Dial via Office<br/>Reverse for the device<br/>(dual-mode only)</td><td></td></t<>                                                                                                    | Certification Carlies Carlies  Certification Carlies  Key Order <sup>®</sup> Require DTMF Reception  Associated Nobility Identity  Associated Remote Destinations  Certification Authority Proxy Functio  Certificate Operation <sup>®</sup> Res Key Size (Bits)  Certificate Completes By Colors  Certification Completes By Colors  Certification Completes By Colors  Certification Completes By Colors  Certification Completes By Colors  Certification Completes By Colors  Certification Completes By Colors  Certification Completes By Colors  Certification Completes By Colors  Certification  Certification  Certifi | +19876543210<br>+19876543210<br>in (CAPP) Information<br>Operation<br>ing                                                                                                 |                                                                              | entity<br>rration?                                                                                                    | roduct Specific Configuration La<br>Plow End User Configuration Editing<br>hone Country Code<br>isso Usage and Error Tracking<br>hable Sip Digest Authentication<br>p Digest Authentication<br>p Digest Username<br>TI Control Username<br>lai via Office<br>hable Voice Dialing Motion<br>oice Dialing Phone Number<br>dd Voice Dialing to Favorites<br>gn In Feature<br>irectory Lookup Rules URL<br>oplication Dial Rules URL                                                                                                    | Disabled<br>Enabled<br>Disabled<br>Disabled<br>Enabled<br>Enabled<br>Disabled<br>Enabled                                                                                                    | Enable Dial via Office<br>Reverse for the device<br>(dual-mode only) |   |
| NBP Domain None >   Condidential Access Mode None >   Condidential Access Mode None >   Condidential Access Mode None >   Condidential Access Mode None >   Condidential Access Mode None >   Condidential Access Mode None >   Condidential Access Mode None >   Condidential Access Mode None >   Condidential Access Mode None >   Condidential Access Mode None >   Condidential Access Mode None >   Condidential Access Mode None >   Condidential Access Mode None >   Condidential Access Mode None >   Do Actions Condidential Access Mode   Do Options Condidential Access Mode   Condidential Access Mode Condidential Access Mode   Do Options Condidential Access Mode   Condidential Access Mode Condidential Access Mode   Do Options Condidential Access Mode   Condidential Access Mode Condidential Access Mode   Do Options Condidential Access Mode   Condidential Access Mode Condidential Access Mode   Condidential Access Mode Condidential Access Mode   Condidential Access Mode Condidential Access Mode   Condidential Access Mode Condidential Access Mode   Condidential Access Mode Condidential Access Mode   Condidential Access Mode Condidential Access Mode   Condidential Access Mode Condidential Access Mode   Condidential Access                                                                                                    | Certification Authority Proxy Function Certification Authority Proxy Function Certificate Remote Destinations Certificate Remote Destination Certificate Remote Destination Certificate Remote Remote                    | ±10876543210           ±10876543210           n (CAPP) Information           Operation           ng           [18] [12] (YYYY:MM:DD:HH)           XAPF Settings.          |                                                                              | entity<br>ration)                                                                                                    | roduct Specific Configuration La<br>Plow End User Configuration Editing<br>hone Country Code<br>isso Usage and Error Tracking<br>hable Sip Digest Authentication<br>p Digest Username<br>TI Control Username<br>ial via Office<br>hable Voice Dialing Motion<br>bice Dialing Phone Number<br>dd Voice Dialing to Favorites<br>gn In Feature<br>irectory Lookup Rules URL<br>opplication Dial Rules URL<br>ansfer to Mobile Network                                                                                                    | Disabled<br>Enabled<br>Disabled<br>Disabled<br>Enabled<br>Disabled<br>Disabled<br>Use Mobility Softkey (user receives co                                                                                                    | Enable Dial via Office<br>Reverse for the device<br>(dual-mode only) |   |
| Confidential Access Mode None >   Confidential Access Mode None >   Confidential Access Mode None >   Confidential Access Mode None >   Confidential Access Mode None >                                                                                                    | Certificate Operation Certificate Operation Certificate String Key Order* RSA Only RSA Key Size (bits)* Certificate String Key Order* RSA Conty RSA Key Size (bits)* Certificate String Key Order* RSA Conty RSA Key Size (bits)* Cotain String Certificate Complete String Certificate String Certificat                   | +19876543210<br>+19876543210<br>Operation<br>ng<br>18 12 (YYYY:MM:DD:H+)<br>APF Settings.                                                                                 | Destination Number  Associated Mobility Ide [see Mobility Identity Configu ] | entity<br>rration]                                                                                                    | roduct Specific Configuration La<br>Power and User Configuration Editing<br>hone Country Code<br>isco Usage and Error Tracking<br>able Sip Digest Authentication<br>p Digest Username<br>II Control Username<br>lal via Office<br>table Voice Dialing Motion<br>bice Dialing Phone Number<br>dd Voice Dialing to Favorites<br>gn In Feature<br>irrectory Lookup Rules URL<br>polication Dial Rules URL<br>constraint Username                                                                                                    | Disabled<br>Disabled<br>Disabled<br>Disabled<br>Disabled<br>Enabled<br>Disabled<br>Use Mobility Softkey (user receives co                                                                                                    | Enable Dial via Office<br>Reverse for the device<br>(dual-mode only) |   |
| Confidential Access Level < None >          Do Not Disturb       Enable LDAP User Authentication       Disabled         Do Option* Call Reject           Product Specific Configuration Layout           Cisco Usage and Error Tracking       Enabled           Enable UDAP Protuct Specific Configuration Layout            Enable UDAP Specific Configuration Layout            Cisco Usage and Error Tracking       Enabled            Enable UDAP Protocutoartion       Disabled            Enable UDAP Specific Configuration       Disabled             Cisco Usage and Error Tracking       Enabled                                                                                                    | Constant Series Series                   | +13876543210<br>+13876543210<br>n (CAPP) Information<br>Operation<br>ng<br>10 12 (VYYY:MM:DD:HH)<br>24PF Settings.<br>Information                                         |                                                                              | entity<br>rration]                                                                                                    | roduct Specific Configuration La<br>Power End User Configuration Editing<br>hone Country Code<br>isso Usage and Error Tracking<br>hable Sip Digest Authentication<br>p Digest Username<br>TI Control Username<br>TI Control Username<br>to Dialing Motion<br>bice Dialing to Favorites<br>gn In Feature<br>irrectory Lookup Rules URL<br>oplication Dial Rules URL<br>poplication Dial Rules URL<br>sister Mobile Network<br>bicemail Username<br>bicemail Username                                                                                                    | Disabled<br>Enabled<br>Disabled<br>Disabled<br>Enabled<br>Enabled<br>Disabled<br>Enabled<br>Use Mobility Softkey (user receives co                                                                                                    | Enable Dial via Office<br>Reverse for the device<br>(dual-mode only) |   |
| De Not Disturb     LDAP User Authentication     Disabled       Do Do Option* Call Reject     LDAP User Authentication     LDAP User Authentication       Product Specific Configuration Layout     LDAP Server     IDAP Sestion       Cisco Usage and Error Tracking     Enable     LDAP Server       Enable LDAP SSL     Disabled     IDAP Server       LDAP Server     IDAP Server     IDAP Server       Enable Star Disabled     LDAP Server     IDAP Server       LDAP Server     IDAP Server     IDAP Server       LDAP Server     IDAP Serve                                                                                                    | Certification Authority Proxy Function Certification Authority Proxy Function Certification Authority Proxy Function Certification Authority Proxy Function Certificate Generate String Key Order* RSA Key Size (Bits) Certificate Size (Bits) Condential Access Level 1 MLPP Domain Certificate Source String Nete: Security Profile Contains Addition C NLPP and Confidential Access Level 1 MLPP Domain Confidential Access Mode  Key Size (Bits)                                                                                                    | +19876543210<br>+19876543210<br>n (CAPP) Information<br>Operation<br>ng                                                                                                   |                                                                              | entity<br>rration?<br>P<br>P<br>C<br>C<br>D<br>C<br>C<br>D<br>C<br>C<br>D<br>C<br>C<br>C<br>C<br>C<br>C<br>C<br>C<br>C<br>C<br>C<br>C<br>C | roduct Specific Configuration La<br>Powe End User Configuration Editing<br>hone Country Code<br>isso Usage and Error Tracking<br>hable Sip Digest Authentication<br>p Digest Authentication<br>p Digest Username<br>TI Control Username<br>lai via Office<br>hable Voice Dialing of Pone Number<br>dd Voice Dialing of Pone Number<br>dd Voice Dialing to Pone Number<br>dd Voice Dialing to Pone Number<br>gin In Feature<br>irrectory Lookup Rules URL<br>oplication Dial Rules URL<br>oplication Dial Rules URL<br>coremail Server<br>picemail Server                                                                                                    | Disabled<br>Enabled<br>Disabled<br>Disabled<br>Disabled<br>Enabled<br>Disabled<br>Use Mobility Softkey (user receives co                                                                                                    | Enable Dial via Office<br>Reverse for the device<br>(dual-mode only) |   |
| Do Aber Disturb   Do Net Disturb   Di Optionto   Call Reject     Product Specific Configuration Layout     Cisco Usage and Error Tracking   Enable ID Dipash Ukennication     Disabled     LDAP Prise Weennie     LDAP Distribution     LDAP Distribution     LDAP Size and Error Tracking     Enable ID Dipash Ukennication     Disabled     LDAP Field Mappings   LDAP Field Mappings   LDAP Field Mappings   LDAP Photo Location   Emain Ukennication     Disabled     Disabled     LDAP Net Networks   Size Direct Ukennication     LDAP Networks        LDAP Networks        LDAP Networks        LDAP Networks            LDAP Networks <td>Certificate Remote Destinations  Certificate Remote Destinations  Certificate Remote Destinations  Certificate Remote Destination  Certificate Remote Destination  Certificate Remote Remote R</td> <td>+19876543210<br/>+19876543210<br/>m (CAPP) Information<br/>Operation<br/>ng<br/>18 12 (YYYY:MM:DD:HH)<br/>CAPF Settings.<br/>Information</td> <td></td> <td>entity<br/>ration]</td> <td>roduct Specific Configuration La<br/>Plow End User Configuration Editing<br/>hone Country Code<br/>isso Usage and Error Tracking<br/>hable Sip Digest Authentication<br/>p Digest Username<br/>TI Control Username<br/>ial via Office<br/>hable Voice Dialing Motion<br/>noice Dialing Phone Number<br/>dd Voice Dialing to Favorites<br/>ign In Feature<br/>irrectory Lookup Rules URL<br/>oplication Dial Rules URL<br/>ansfer to Mobile Network<br/>soicemail Username<br/>oicemail Server<br/>bicemail Message Store Username</td> <td>Disabled<br/>Enabled<br/>Disabled<br/>Disabled<br/>Disabled<br/>Enabled<br/>Disabled<br/>Use Mobility Softkey (user receives co</td> <td>Enable Dial via Office<br/>Reverse for the device<br/>(dual-mode only)</td> <td></td>                                                                                                    | Certificate Remote Destinations  Certificate Remote Destinations  Certificate Remote Destinations  Certificate Remote Destination  Certificate Remote Destination  Certificate Remote Remote R                   | +19876543210<br>+19876543210<br>m (CAPP) Information<br>Operation<br>ng<br>18 12 (YYYY:MM:DD:HH)<br>CAPF Settings.<br>Information                                         |                                                                              | entity<br>ration]                                                                                                    | roduct Specific Configuration La<br>Plow End User Configuration Editing<br>hone Country Code<br>isso Usage and Error Tracking<br>hable Sip Digest Authentication<br>p Digest Username<br>TI Control Username<br>ial via Office<br>hable Voice Dialing Motion<br>noice Dialing Phone Number<br>dd Voice Dialing to Favorites<br>ign In Feature<br>irrectory Lookup Rules URL<br>oplication Dial Rules URL<br>ansfer to Mobile Network<br>soicemail Username<br>oicemail Server<br>bicemail Message Store Username                                                                                                    | Disabled<br>Enabled<br>Disabled<br>Disabled<br>Disabled<br>Enabled<br>Disabled<br>Use Mobility Softkey (user receives co                                                                                                    | Enable Dial via Office<br>Reverse for the device<br>(dual-mode only) |   |
| DDD Option* Call Reject     Product     Cisco Usage and Error Tracking   Enable D D Disabled     Disabled     Disabled     Disabled     DDP Option* Call Reject     IDD Product     IDD Product <td>Condential Access Leve   Confidential Access Leve   Confidential Access Le</td> <td>+19876543210<br/>+19876543210<br/>operation<br/>ng<br/>18 12 (YYYY:MM:DD:HH)<br/>APF Settings.<br/>Information</td> <td></td> <td>entity<br/>rration)</td> <td>roduct Specific Configuration La<br/>Product Specific Configuration Editing<br/>hone Country Code<br/>isso Usage and Error Tracking<br/>hable Sip Digest Authentication<br/>p Digest Username<br/>TI Control Username<br/>ial via Office<br/>hable Voice Dialing Motion<br/>bice Dialing Phone Number<br/>dd Voice Dialing to Favorites<br/>ign In Feature<br/>irectory Lockup Rules URL<br/>objection Dial Rules URL<br/>polication Dial Rules URL<br/>icemail Username<br/>bicemail Server<br/>bicemail Message Store<br/>hable LDAP User Authentication</td> <td>Disabled Disabled Disabled Disabled Disabled Disabled Disabled Disabled Disabled Disabled Disabled Disabled Disabled Disabled</td> <td>Enable Dial via Office<br/>Reverse for the device<br/>(dual-mode only)</td> <td></td>                                                                                                    | Condential Access Leve   Confidential Access Leve   Confidential Access Le                   | +19876543210<br>+19876543210<br>operation<br>ng<br>18 12 (YYYY:MM:DD:HH)<br>APF Settings.<br>Information                                                                  |                                                                              | entity<br>rration)                                                                                                    | roduct Specific Configuration La<br>Product Specific Configuration Editing<br>hone Country Code<br>isso Usage and Error Tracking<br>hable Sip Digest Authentication<br>p Digest Username<br>TI Control Username<br>ial via Office<br>hable Voice Dialing Motion<br>bice Dialing Phone Number<br>dd Voice Dialing to Favorites<br>ign In Feature<br>irectory Lockup Rules URL<br>objection Dial Rules URL<br>polication Dial Rules URL<br>icemail Username<br>bicemail Server<br>bicemail Message Store<br>hable LDAP User Authentication                                                                                                    | Disabled Disabled Disabled Disabled Disabled Disabled Disabled Disabled Disabled Disabled Disabled Disabled Disabled Disabled                                                                                                    | Enable Dial via Office<br>Reverse for the device<br>(dual-mode only) |   |
| Product Specific Configuration Layout     IDAP Server     Enable DAP SSL     Disabled       Cisco Usage and Error Tracking     Enabled     IDAP Server     Enable DAP SSL     LDAP Server       Enable SIP Digest Authentication     Disabled     IDAP Server     Enable Configuration     IDAP Server       SIB Digest Authentication     Disabled     IDAP Server     Enable Configuration     IDAP Server       SIB Digest Authentication     Disabled     IDAP Prior Numbers     999,911,112       On-Demand VPN URL     IDAP Server     IDAP Server                                                                                                    | Consideration Consideration Constraints Constraints C                   | +19876543210<br>+19876543210<br>Operation<br>ng<br>10 12 (YYYY:MM:DD:H)<br>APF Settings.<br>Information                                                                   |                                                                              | entity<br>rration]<br>P<br>v<br>v<br>v<br>v<br>v<br>v<br>v<br>v<br>v<br>v<br>v<br>v<br>v                                                   | roduct Specific Configuration La<br>Product Specific Configuration Editing<br>hone Country Code<br>isso Usage and Error Tracking<br>abable Sip Digest Authentication<br>p Digest Username<br>IT Control Username<br>lal via Office<br>tal via Office<br>tal via Office<br>tal via Office<br>tal via Office<br>table Voice Dialing Notion<br>bice Dialing Phone Number<br>dd Voice Dialing to Favorites<br>gn In Feature<br>irrectory Lookup Rules URL<br>polication Dial Rules URL<br>polication Dial Rules URL<br>cisemail Username<br>bicemail Server<br>bicemail Server<br>bicemail Server<br>bicemail Server<br>bicemail Server<br>bicemail Server<br>bicemail Vser Authentication<br>DAP Username                                                                                                    | Disabled Disabled Disabled Disabled Disabled Disabled Disabled Disabled Disabled Disabled Disabled Disabled Disabled Disabled Disabled Disabled Disabled Disabled Disabled                                                                                                    | Enable Dial via Office<br>Reverse for the device<br>(dual-mode only) |   |
| Product Specific Configuration Layout     Disable       Cisco Usage and Error Tracking     Enabled       Disabled     LDAP Set       LDAP Set Base     LDAP Field Mappings       LDAP Field Mappings     LDAP Field Mappings       LDAP Field Mappings     LDAP Field Mappings       Disabled     Disabled       Stip Disect Users and     Disabled       On-Demand VPN URL     Disabled                                                                                                    | Certification Authority Proxy Function Certification Authority Proxy Function Certification Authority Proxy Function Certification Authority Proxy Function Certificate Operation *                                                                                                    | +13976543210<br>+13976543210<br>n (CAPP) Information<br>Operation<br>ng<br>10 12 (rrrrr:MM:DD:HH)<br>APF Settings.<br>Information                                         |                                                                              | entity<br>rration]                                                                                                    | roduct Specific Configuration La<br>Product Specific Configuration Editing<br>hone Country Code<br>isso Usage and Error Tracking<br>hable Sip Digest Authentication<br>p Digest Username<br>TI Control Username<br>alu via Office<br>hable Voice Dialing Phone Number<br>dd Voice Dialing to Paore<br>natore Voice Dialing to Paore<br>plant Patture<br>irrectory Lookup Rules URL<br>oplication Dial Rules URL<br>oplication Dial Rules URL<br>isremail Message Store Username<br>bicemail Message Store<br>hable LDAP User Authentication<br>DAP Desmame<br>DAP Dassword                                                                                                    | Disabled Enabled Disabled Disabled Disabled Disabled Disabled Disabled Disabled Disabled Disabled Disabled Disabled                                                                                                    | Enable Dial via Office<br>Reverse for the device<br>(dual-mode only) |   |
| Cisco Usego Error Tracking     Enable SP Digest Authentication     Disabled     LDAP Field Mappings       CIR. Direct Ukensame     Disabled     LDAP Field Mappings       CIR. Direct Ukensame     On-Dermand VPN URL       Direct W. G. Naturality     Direct W. G. Naturality                                                                                                    | Certification Autority Proxy Function Certification Autority Proxy Function Certification Authority Proxy Function Certificate Operation* Reg View String Key Order* RSA Key Size (Bits) Certificate Operation String Certificate Operation String Certificate Operation String Certificate Operation String Certificate Operation String Certificate Operation String Certificate Operation String Certificate Operation String Certificate Operation String Certificate Operation String Certificate Operation String Certificate Operation String Certificate Operation String Certificate Operation String NLPP and Confidential Access Level 1 MLPP Domain Confidential Access Level < None > Confidential Access Level < None > Do Not Disturb DD Option* Call Reject                                                                                                    | +19876543210<br>+19876543210<br>in (CAPP) Information<br>roperation<br>ng<br>18 12 (YYYY:MM:DD:HH)<br>APF Settings.<br>Information                                        |                                                                              | entity<br>rration?                                                                                                    | roduct Specific Configuration La<br>Product Specific Configuration Editing<br>hone Country Code<br>issics Usage and Error Tracking<br>hable Sip Digest Authentication<br>p Digest Jusername<br>TI Control Username<br>all via Office<br>hable Voice Dialing Motion<br>oice Dialing Phone Number<br>dd Voice Dialing to Favorites<br>gn In Feature<br>irectory Lokoup Rules URL<br>oplication Dial Rules URL<br>oplication Dial Rules URL<br>oplication Dial Rules URL<br>commail Message Store<br>oicemail Message Store<br>hable LDAP User Authentication<br>DAP Username<br>DAP Desriver                                                                                                    | Disabled<br>Disabled<br>Disabled<br>Disabled<br>Disabled<br>Disabled<br>Disabled<br>Disabled<br>Disabled<br>Disabled<br>Disabled                                                                                                    | Enable Dial via Office<br>Reverse for the device<br>(dual-mode only) |   |
| Cisco Usage and Error Tracking Enabled  Enable SIP Digest Authentication Disabled  UDAP Field Mappings LDAP Photo Location Emergency Numbers 999,911,112 On-Demand VPN URL Descet W. 6 Naturalise                                                                                                    | Confidential Access Level I      Marke String     Marke String     Ma                       | +19876543210<br>+19876543210<br>in (CAPP) Information<br>Operation<br>ng<br>18 12 (YYYY:MM:DD:HH)<br>CAPP Settings.<br>Information                                        |                                                                              | entity<br>ration?                                                                                                    | roduct Specific Configuration La<br>Plow End User Configuration Editing<br>hone Country Code<br>isso Usage and Error Tracking<br>hable Sip Digest Authentication<br>p Digest Username<br>TI Control Username<br>ala via Office<br>Jalo Vaice Dialing Motion<br>aice Dialing Phone Number<br>dd Voice Dialing Notion<br>aice Dialing Phone Number<br>dd Voice Dialing to Favorites<br>ign In Feature<br>rectory Lookup Rules URL<br>papiloation Dial Rules URL<br>partication Dial Rules URL<br>soicemail Message Store<br>username<br>DAP Deserver<br>hable LDAP User Lookup Rules Internation<br>DAP Server<br>hable LDAP SSL                                                                                                    | Disabled Disabled Disabled Disabled Disabled Disabled Disabled Disabled Disabled Disabled Disabled Disabled Disabled Disabled Disabled Disabled                                                                                                    | Enable Dial via Office<br>Reverse for the device<br>(dual-mode only) |   |
| Ensaie Sir Digest Nuterinocation Disabled UDAP Photo Location Emergency Numbers 999,911,112 On-Demand VPN URL Disact Mic E Naturalic                                                                                                    | Certificate Alexa Call as Audio  Certificate Alexa Call as Audio  Confidential Access Level  Do Not Disturb  Do Not Disturb  Dista Access Call as Audio  Product Specific Configuration Layou                                                                                                    | +10076543210<br>+10076543210<br>in (CAPP) Information<br>ioperation<br>ing<br>10 12 (YYYY:MM:DD:HH)<br>APF Settings.<br>Information                                       |                                                                              | entity<br>ration)                                                                                                    | roduct Specific Configuration La<br>Product Specific Configuration Editing<br>hone Country Code<br>isso Usage and Error Tracking<br>hable Sip Digest Authentication<br>p Digest Username<br>TI Control Username<br>ial via Office<br>hable Voice Dialing Motion<br>bice Dialing Phone Number<br>dd Voice Dialing to Favorites<br>gn In Feature<br>irectory Lookup Rules URL<br>polication Dial Rules URL<br>polication Dial Rules URL<br>iscemail Username<br>bicemail Message Store<br>hable LDAP User Authentication<br>DAP Dassword<br>DAP Search<br>Base<br>DAP Search Base                                                                                                    | Disabled Disabled Disabled Disabled Disabled Disabled Disabled Disabled Disabled Disabled Disabled Disabled Disabled Disabled Disabled                                                                                                    | Enable Dial via Office<br>Reverse for the device<br>(dual-mode only) |   |
| Emergency Numbers 999,911,112 On-Demand VPN URL Dracet Will E Mathematics                                                                                                    | Certification Autority Proxy Function Certification Autority Proxy Function Certification Authority Proxy Function Certification Authority Proxy Function Certification Authority Proxy Function Certification Authority Proxy Function Certification Autority Proxy Function Certification Autority Proxy Function Certification Authority Proxy Function Certification Provide The Provided String Response String Response String Response String Response String Response String Certification Completes By Confidential Access Level Confidential Access Level Confidential Access Confidential Access Confi                   | +13876543210<br>+13876543210<br>n (CAPP) Information<br>Operation<br>ng<br>10 12 (VYYY:MM:DD:HH)<br>APF Settings.<br>Information<br>                                      |                                                                              | entity<br>rration]<br>P<br>U<br>U<br>U<br>U<br>U<br>U<br>U<br>U<br>U<br>U<br>U<br>U<br>U                                                   | roduct Specific Configuration La<br>Product Specific Configuration Editing<br>hone Country Code<br>isso Usage and Error Tracking<br>able Sip Digest Authentication<br>p Digest Username<br>IT Control Username<br>lal via Office<br>tal via Office<br>table Voice Dialing Motion<br>bice Dialing Phone Number<br>dd Voice Dialing to Favorites<br>gn In Feature<br>irrectory Lookup Rules URL<br>polication Dial Rules URL<br>polication Dial Rules URL<br>polication Dial Rules URL<br>polication Dial Rules URL<br>cisemail Username<br>bicemail Server<br>bicemail Server<br>bicemail Server<br>bicemail Server<br>bicemail Server<br>bicemail Server<br>bicemail Server<br>bicemail Server<br>bicemail Server<br>bicemail Server<br>bicemail Server<br>bable LDAP User Authentication<br>DAP Server<br>bable DAP SSL<br>DAP Search Base<br>DAP Field Mappings | Disabled Enabled Disabled Disabled Enabled Disabled Use Mobility Softkey (user receives co                                                                                                    | Enable Dial via Office<br>Reverse for the device<br>(dual-mode only) |   |
| On-Demand VPN URL Descet Will E Mohunder                                                                                                    | Condential Access Level Anne >     Confidential Access Level Anne >     Confidentia Access Level Anne >     Confident                       | +1987.0543210<br>+1987.0543210<br>in (CAPP) Information<br>                                                                                                    |                                                                              | entity<br>rration)<br>v<br>v<br>v<br>v<br>v<br>v<br>v<br>v<br>v<br>v<br>v<br>v<br>v<br>v<br>v<br>v<br>v<br>v<br>v                          | roduct Specific Configuration La<br>Product Specific Configuration Editing<br>hone Country Code<br>isso Usage and Error Tracking<br>hable Sip Digest Authentication<br>p Digest Jusername<br>TI Control Username<br>ato via Office<br>hable Voice Dialing of Pone Number<br>di Voice Dialing of Pone Number<br>di Voice Dialing of Pone Number<br>di Voice Dialing to Pone Number<br>di Voice Dialing to Revortes<br>gn In Feature<br>irrectory Lookup Rules URL<br>oplication Dial Rules URL<br>oplication Dial Rules URL<br>isremail Message Store<br>username<br>bicemail Message Store<br>hable LDAP User Authentication<br>DAP Deserver<br>bable LDAP SSL<br>DAP Searver<br>bable LDAP SSL<br>DAP Search Base<br>DAP Feid Mappings<br>DAP Pheto Location                                                                                                    | Disabled<br>Disabled<br>Disabled<br>Disabled<br>Disabled<br>Disabled<br>Disabled<br>Disabled<br>Disabled<br>Disabled<br>Disabled                                                                                                    | Enable Dial via Office<br>Reverse for the device<br>(dual-mode only) |   |
| Descat W. 6 Mahundiz                                                                                                    | Confection     Confidential Access Level 1     Marke String     Confidential Access Level 2     Confidential Access Level 2     Confidential Access Level 3     Confidential Access Level 3     Confidential Access Level 4     Confidential Access Level 5     Confidential Access Level 5     Confidential Access Level                       | t19876543210     t19876543210     f(CAPP) Information     Operation     ng     12     12     (YYYY:MM:DD:HH)     APF Settings.     tnformation                            |                                                                              | entity<br>ration?                                                                                                    | roduct Specific Configuration La<br>Plow End User Configuration Editing<br>hone Country Code<br>isso Usage and Error Tracking<br>hable Sip Digest Authentication<br>p Digest Username<br>TI Control Username<br>all via Office<br>Table Voice Dialing Motion<br>oice Dialing Phone Number<br>dd Voice Dialing to Favorites<br>gn In Feature<br>rectory Lookup Rules URL<br>papification Dial Rules URL<br>gni In Feature<br>rectory Lookup Rules URL<br>papification Dial Rules URL<br>gainsfer to Mobile Network<br>soicemail Message Store<br>username<br>pable LOAP User Authentication<br>DAP Desriver<br>hable LOAP SSL<br>DAP Field Mappings<br>DAP Photo Loadion<br>mergency Numbers                                                                                                    | bisabled<br>Disabled<br>Disabled | Enable Dial via Office<br>Reverse for the device<br>(dual-mode only) |   |
|                                                                                                    | Certificate of the state of the state of th                   | +19876543210<br>+19876543210<br>m (CAPP) Information<br>Operation<br>ng<br>18 12 (YYYY:MM:DD:HH)<br>CAPF Settings.<br>Information<br>-<br>-<br>-<br>-<br>-<br>-<br>-<br>- |                                                                              | entity<br>ration)                                                                                                    | roduct Specific Configuration La<br>Product Specific Configuration Editing<br>hone Country Code<br>isso Usage and Error Tracking<br>hable Sip Digest Authentication<br>p Digest Username<br>TI Control Username<br>al via Office<br>hable Voice Dialing Motion<br>noice Dialing Phone Number<br>dd Voice Dialing to Favorites<br>gin In Feature<br>rectory Lookup Rules URL<br>polication Dial Rules URL<br>ansfer to Mobile Network<br>boicemail Username<br>oicemail Server<br>oicemail Message Store<br>Username<br>DAP Bassword<br>DAP Server<br>hable LOAP User Authentication<br>DAP Search Base<br>DAP Feid Mappings<br>DAP Photo Location<br>mergency Numbers<br>h-Demand VPN URL                                                                                                    | byout<br>Disabled<br>Enabled<br>Disabled<br>Disabled<br>Disabled<br>Disabled<br>Disabled<br>Disabled<br>Disabled<br>Disabled<br>Disabled<br>Disabled<br>Disabled<br>Disabled<br>Disabled<br>Disabled<br>Disabled                                                                                                    | Enable Dial via Office<br>Reverse for the device<br>(dual-mode only) |   |

## シングルナンバーリーチの設定(オプション)

シングルナンバーリーチ(SNR)により、次の場合に誰かが勤務先番号にコールすると、ネイティ ブの携帯電話番号が呼び出されます。

- Cisco Jabberは使用できません。Jabberが再び使用可能になり、企業ネットワークに接続すると、Cisco Unified Communications ManagerはSNRではなくVoIPコールの発信に戻ります
- ユーザが[モバイルボイスネットワーク(Mobile Voice Network)]の通話オプションを選択します。
- ユーザが[自動選択(Autoselect)]通話オプションを選択すると、ユーザはWi-Fiネットワークの 外部にあります。

注:SNRによってユーザエクスペリエンスが向上する一方で、DVO-Rが動作する必要はあ

りません。

SNRを設定するには、次の手順を実行する必要があります。

- 1. <u>シングルナンバーリーチを有効にします。</u>
- 2. <u>モビリティIDを追加します。</u>
- 3. <u>リモート接続先の追</u>加(オプション)。
- 4. 接続をテストします。

シングルナンバーリーチの有効化

エンドユーザのSNRを有効にするには、次の手順を実行します。

- 1. **Cisco Unified** CM Administrationインターフェイスを開きます。
- 2. モバイルで既に設定されている既存のリモート接続先またはモビリティIDを検索して削除し ます

電話番号は次のとおりです。

[Device] > [Remote Destination]を選択します。宛先番号を検索します。宛先番号を削除します。

3. SNRのエンドユーザを次のように設定します。

「ユーザー**管理」>「エンド・ユーザー」を選択します**。エンドユーザを検索します。ユー ザーIDを選択して、「エンド・ユーザーの構成」**ウィンドウを**開きます。[モビリティ情報 (Mobility Information)]セクションで、[モビリティを有効にする(**Enable Mobility)]チェックボ** ックスをオンにします。[Save] を選択します。

4. SNRのデバイス設定を次のように設定します。 [Device] > [Phone] の順に移動します。設定するBOTまたはTCTデバイスを検索します。デ バイス名を選択して、[電話の設定]ウィンドウを開きます。次の情報を入力します。 ソフトキーテンプレート:[モビリティ]ボタンを含むソフトキーテンプレートを選択します。 ソフトキーテンプレートの設定については、ご使用のリリースの『Cisco Unified Communications Managerアドミニストレーションガイド』を参照してください(詳細につ いては、「関連情報」セクションまたは次の図を参照してください)。モビリティユーザ ID:ユーザを選択します。所有者ユーザーID:ユーザを選択します。値はモビリティユーザ IDと一致する必要があります。[Rerouting Calling Search Space]:携帯電話番号にルーティ ングする再ルーティングコーリングサーチスペースを選択します。[Save]を選択します。

注: Cisco Jabberを使用すると、ユーザはデバイスの携帯電話番号とは異なるDVO-Rコール のコールバック番号を指定できます。また、Rerouting Calling Search Spaceによって、ど のコールバック番号に到達できるかが制御されます。ユーザが代替番号を使用してDVO-Rコールバック番号を設定する場合は、コールを代替番号にルーティングするようにダイヤ ルプランを設定してください。

次の2つの図は、エンドユーザの設定を完了する方法を示しています。

| End User Configuration |                             |                      |                              |                    |                                                                                                    |                                   |                        |
|------------------------|-----------------------------|----------------------|------------------------------|--------------------|----------------------------------------------------------------------------------------------------|-----------------------------------|------------------------|
| 🔚 Save 🗙 Delete 🚽      | Add New                     |                      |                              |                    |                                                                                                    |                                   |                        |
|                        |                             |                      |                              |                    |                                                                                                    |                                   |                        |
| Status                 |                             | User ID fo           | or Jabber dual-              |                    | labber borne cluster ar                                                                                                    | d service                         |                        |
| Status: Ready          |                             | mo<br>[local user]   | de user<br>shown, can also   |                    | discovery configur                                                                                                    | ation                             |                        |
| User Information ——    |                             | be LDAP              | -based user]                 |                    | [service discovery and service discovery and | vice profile<br>ent]              |                        |
| User Status            | Enabled Local               | User                 |                              |                    |                                                                                                    |                                   |                        |
| Password               | jsmith                      | _ Service Settings   |                              |                    |                                                                                                    |                                   |                        |
| Confirm Password       |                             | Home Cluster         | - Fod CM IM and December     | (C                 | Provide the second test of the Court                                                                                                    | uice Durfle)                      |                        |
| Self-Service User ID   |                             | Include mee          | ting information in presence | ce(Requires Exchai | nge Presence Gateway to be configu                                                                                                    | vice Profile)<br>red on CUCM IN a | nd Presence server)    |
| PIN                    |                             | UC Service Profile   | Use System Default           |                    | ✓ <u>View Details</u>                                                                                                    |                                   |                        |
| Confirm PIN            | •••••                       | Device Information — |                              |                    |                                                                                                    |                                   |                        |
| Last name*             | Smith                       | Controlled Devices   | ВОТЈЅМІТН<br>ТСТЈЅМІТН       |                    | Devi                                                                                                    | ice Association                   | ]                      |
| Middle name            |                             |                      |                              |                    |                                                                                                    | nce As                            | sociation for Presence |
| First name             | Jane                        | Available Profiles   |                              |                    | Device-Oser associa                                                                                                    | auon                              |                        |
|                        |                             |                      |                              |                    |                                                                                                    |                                   |                        |
|                        |                             |                      |                              |                    | Ŧ                                                                                                    |                                   |                        |
|                        |                             |                      |                              |                    |                                                                                                    |                                   |                        |
| -Directory Number /    | Associations                |                      |                              |                    |                                                                                                    | ,                                 |                        |
| Primary Extension 12   | 2010001 in En               | terprise_DNs         | •                            | Prir               | nary extension                                                                                                    |                                   |                        |
| – Mobility Informatio  | D                           |                      |                              | C                  | configuration                                                                                                    |                                   |                        |
|                        |                             |                      |                              |                    |                                                                                                    |                                   |                        |
| Enable Mobility        |                             |                      |                              |                    |                                                                                                    |                                   |                        |
| Maximum Wait Time f    | ce Access<br>for Desk Picku | P* 10000             |                              |                    | Enable user fo                                                                                                    | r Unified                         | Mobility               |
| Demote Destination I   | ::+*                        | P 10000              |                              |                    | (SNR, etc.                                                                                                    | ) and DV                          | ′O-R                   |
|                        | imit .                      | 4                    |                              |                    |                                                                                                    |                                   |                        |
| Remote Destination P   | rofiles                     |                      |                              |                    | <b>^</b>                                                                                                    |                                   |                        |
|                        |                             |                      |                              |                    |                                                                                                    |                                   |                        |
|                        |                             |                      |                              |                    | - View Details                                                                                                    |                                   |                        |
|                        |                             |                      |                              |                    |                                                                                                    |                                   |                        |
| Mutilevel Preceden     | ce and Pree                 | mption Authorizat    | ion —                        |                    |                                                                                                    |                                   |                        |
| MLPP User Identificati | on Number                   |                      |                              |                    |                                                                                                    |                                   |                        |
| MLPP Password          |                             |                      |                              |                    |                                                                                                    |                                   |                        |
| Confirm MLPP Passwo    | ord                         |                      |                              |                    |                                                                                                    |                                   |                        |
| MLPP Precedence Aut    | horization Lev              | el Default           |                              |                    | •                                                                                                    |                                   |                        |
|                        |                             |                      |                              |                    |                                                                                                    |                                   |                        |
| CAPF Information-      |                             |                      |                              |                    |                                                                                                    |                                   |                        |
| Associated CAPF Prof   | iles                        |                      |                              | ^                  |                                                                                                    |                                   |                        |
|                        |                             |                      |                              |                    |                                                                                                    |                                   |                        |
|                        |                             |                      |                              | - View             | 0 del como en tra «C                                                                                                    | N                                 |                        |
|                        |                             |                      |                              |                    | Add user to a                                                                                                    | standard                          |                        |
| Permissions Inforn     | nation ——                   |                      |                              |                    | User acce                                                                                                    | sscontre                          | bigroup                |
| Groups Standard CC     | M End Users                 |                      | *                            |                    |                                                                                                    |                                   |                        |
|                        |                             | -                    |                              | Add to             | Access Control Group                                                                                                    |                                   |                        |
|                        |                             |                      | -                            | Remov              | e from Access Control                                                                                                    | Group                             |                        |
| Roles Standard CC      | M End Lleare                |                      | View Deta                    | <u>115</u>         |                                                                                                    |                                   |                        |
| Standard CC            | MUSER Admin                 | istration            |                              |                    |                                                                                                    |                                   |                        |
|                        |                             |                      |                              |                    |                                                                                                    |                                   |                        |
|                        |                             |                      | ▼ View Deta                  | ils                |                                                                                                    |                                   |                        |
| L                      |                             |                      |                              |                    |                                                                                                    |                                   |                        |

リモート接続先の追加(オプション)

リモート接続先を追加し、宛先番号として追加の番号を指定するには、次の手順を実行します。 モビリティIDの設定特性は、リモート接続先の設定の特性と同じです。追加のリモート接続先に は、自宅の電話番号、会議室番号、追加のモバイルデバイス用の複数の携帯電話番号など、任意 の種類の電話番号を指定できます。複数のリモート接続先を追加できます。

- 1. Cisco Unified CM Administrationインターフェイスを開きます。
- 次のように、設定するデバイスに移動します。
   Device > Phone を選択します。設定するBOTまたはTCTデバイスを検索します。デバイス 名を選択して、[電話の設定]ウィンドウを開きます。
- 3. [関連付けられた**リモート接続先]セクシ**ョンで、[新しいリ**モート接続先の追加]を選択します** 。
- 4. 目的の電話番号を[Destination Number]に入**力します**。番号をアウトバウンドゲートウェイ にルーティングできる必要があります。通常、この番号は完全なE.164番号です。
- 5. 次のコールタイマーの初期値を入力します。詳細については、Cisco Unified Communications Managerのオンラインヘルプを参照してください。
- 6. [Enable Single Number Reach]チェックボックスをオンにします。
- 7.特定の時刻または特定の日に携帯電話にコールをルーティングするためのスケジュールを設 定します。
- 8. [Save] を選択します。

#### ユーザ制御のボイスメール回避の設定

注: Cisco Unified Communications Managerからボイスメールにコールバックレッグがルー ティングされるのを防ぐため、つまりダイヤルしている相手へのボイスメールコールが停止 するように、DVO-Rボイスメールポリシーを「ユーザ制御」に設定することをお勧めしま す。これにより、コールを続行する前に、キーパッドの任意のキーを押してDTMFトーンを 生成する必要があります。

**注意**:ユーザ制御のボイスメール回避を有効にする場合、ユーザがDVO-Rコールを発信で きるように、DTMFをキャリアからCisco Unified Communications Managerに正常に伝播す る必要があります。

ユーザ制御のボイスメール回避をサポートするようにCisco Unified Communications Managerを 設定するには、次の手順を実行します。

- 1. モビリティIDの設定ページに移動します(「モビリティIDの<u>追加」を参照してください</u>)。
- [Dial-via-Officeリバースボイスメールポリシー]が[ユーザ制御]に設定されていることを確認 します。

次の図は、DTMFベースの機能を有効にする方法を示しています。

| Service Parameter Configuration                                                    |                                         |                  | Default enterp  | rise feature access             | Related        |
|------------------------------------------------------------------------------------|-----------------------------------------|------------------|-----------------|---------------------------------|----------------|
| 🔚 Save 🧬 Set to Default 🔍 Advanced                                                 |                                         |                  | codes for m     | id-call features                |                |
| Clusterwide Parameters (System - Mobility)                                         |                                         |                  | (DTM            | IF-based)                       |                |
| Enterprise Feature Access Code for Hold                                            | *81                                     |                  |                 | *81                             |                |
| Enterprise Feature Access Code for Exclusive Hold.*                                | *82                                     |                  |                 | *82                             |                |
| Enterprise Feature Access Code for Resume *                                        | *83                                     |                  |                 | *83                             |                |
| Enterprise Feature Access Code for Transfer.*                                      | *84                                     |                  |                 | *84                             |                |
| Enterprise Feature Access Code for Conference.*                                    | *85                                     |                  |                 | *85                             |                |
| Enterprise Feature Access Code for Session Handoff.*                               | *74                                     |                  |                 | *74                             |                |
| Enterprise Feature Access Code for Starting Selective Recording.*                  | *86                                     |                  |                 | *86                             |                |
| Enterprise Feature Access Code for Stopping Selective Recording.*                  | *87                                     |                  |                 | *87                             |                |
| Smart Mobile Phone Interdigit Timer *                                              | 500                                     |                  |                 | 500                             |                |
| Non-Smart Mobile Phone Interdigit Timer.*                                          | 2000                                    |                  |                 | 2000                            |                |
| Send Call to Mobile Menu Timer *                                                   | 60                                      |                  |                 | 60                              |                |
| SIP Dual Mode Alert Timer.*                                                        | 1500                                    | Enchie DTM       | hand frating    | 00                              |                |
| Call Screening Timer *                                                             | 4000                                    |                  | -based leature  | 5 100                           |                |
| Session Resumption Await Timer *                                                   | 180                                     | (mid-call and    | 2-stage dialing | ) <sub>10</sub>                 |                |
| Inbound Calling Search Space for Remote Destination *                              | Trunk or Gateway Inbound Calling Search | Space 👻          |                 | Trunk or Gateway Inbound Callin | g Search Space |
| Enable Enterprise Feature Access *                                                 | True                                    | -                |                 | False                           |                |
| Dial-via-Office Forward Service Access Number                                      |                                         |                  |                 |                                 |                |
| Enable Mobile Voice Access                                                         | False                                   | -                |                 | False                           |                |
| Mobile Voice Access Number                                                         |                                         |                  |                 |                                 |                |
| Matching Caller ID with Remote Destination *                                       | Complete Match                          | *                |                 | Complete Match                  |                |
| Number of Digits for Caller ID Partial Match *                                     | 10                                      |                  |                 | 10                              |                |
| System Remote Access Blocked Numbers                                               |                                         | Di Lui di        |                 |                                 |                |
| Enable Use of Called Party Transformed Number for Mobile-terminated Calls          | False                                   | Diai pian dep    | endent          | False                           |                |
| Honor Gateway or Trunk Outbound Calling Party Selection for Mobile Connect Calls.* | False                                   | (configures auto | matic caller    | False                           |                |
| Clusterwide Parameters (System - Mobility Single Number Reach Voicemail)           |                                         | ID match         | ing) –          |                                 |                |
| Single Number Reach Voicemail Policy.*                                             | Timer Control                           | •                |                 | Timer Control                   |                |
| Dial-via-Office Reverse Voicemail Policy.*                                         | Timer Control                           | •                |                 | Timer Control                   |                |
| User Control Delayed Announcement Timer *                                          | 1000                                    |                  |                 | 1000                            |                |
| User Control Confirmed Answer Indication Timer *                                   | 10000                                   |                  |                 | 10000                           |                |

## Cisco Jabberクライアントの設定

Cisco Jabberクライアントの設定で、通話オプションを[モバイルボイスネットワーク(Mobile Voice Network)](または[自動選択(Autoselect)])に設定し、DVO-Rコールバック番号を設定します 。

コールバック番号には、Cisco Unified Communications Manager内のモビリティIDとして設定さ れた番号が自動的に入力されます。代替番号にコールバックするDVO-Rでは、ユーザ設定の代替 番号が使用されます。選択した番号は、DVO-Rコールを発信するときにコールされる番号です。

次の図は、DVO-R用にCisco Jabber for Androidを設定する方法の概要を示しています。

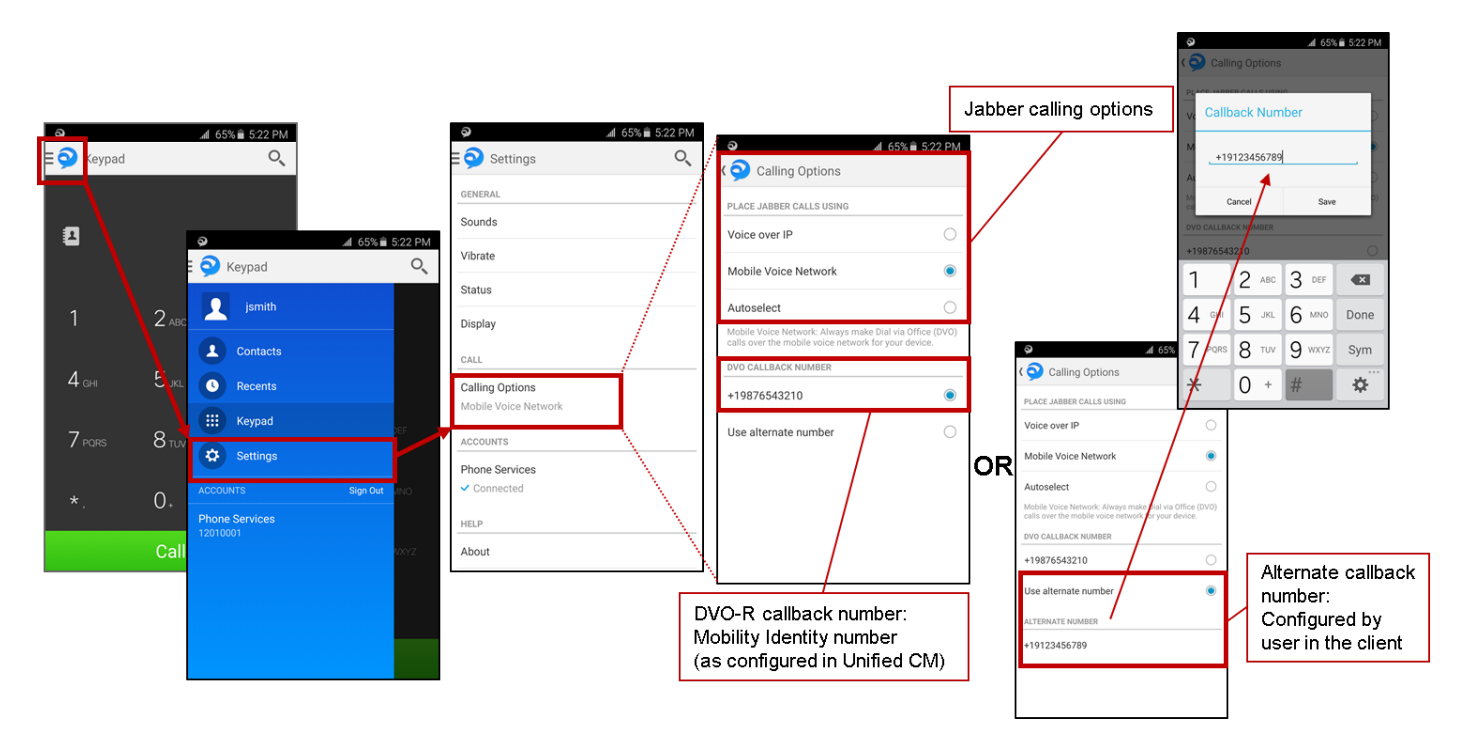

次の図は、DVO-R用にCisco Jabber for iPhoneを設定する方法の概要を示しています。

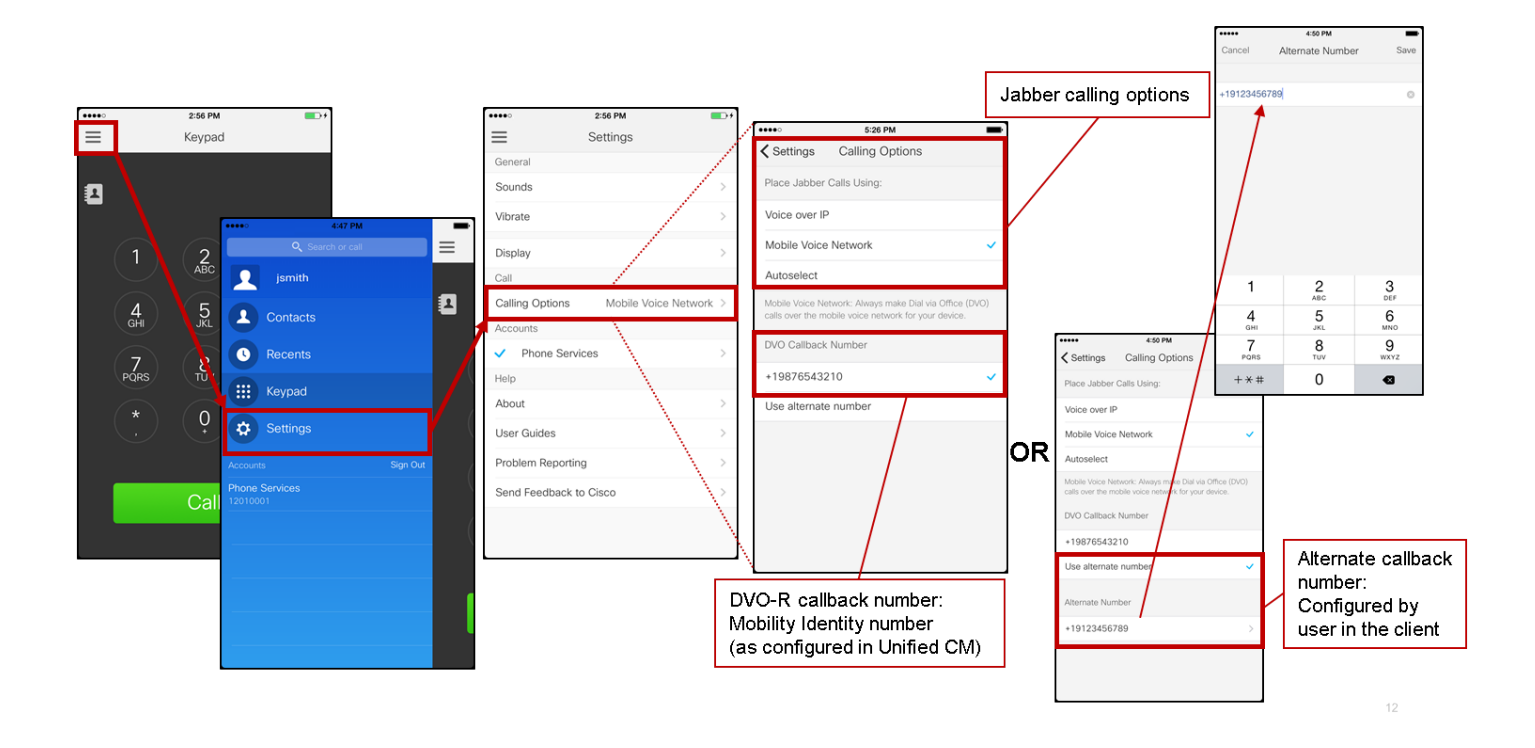

## 確認

次の図は、Cisco Jabber for Androidで正しく設定されたDVO-R(モビリティIDを使用)のクライ アントコールフローを示しています。

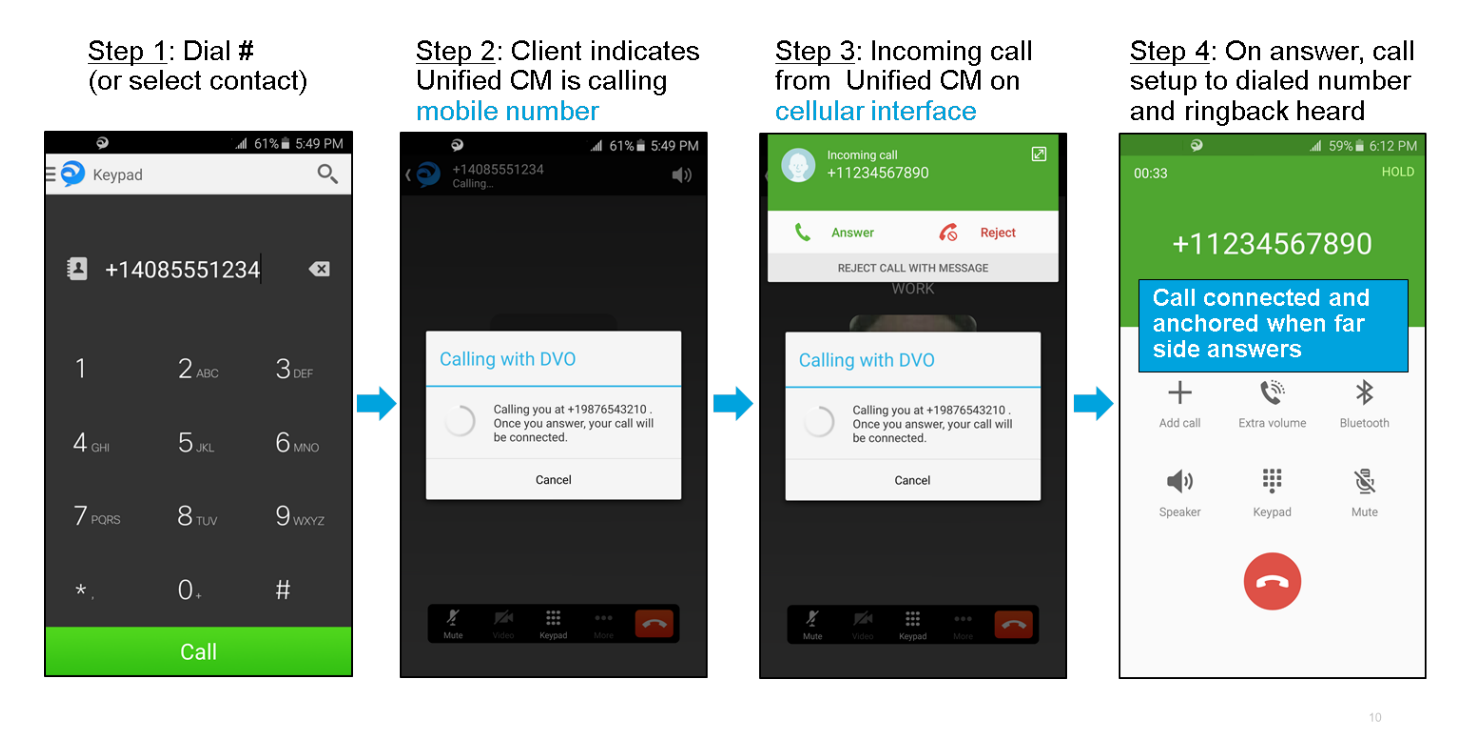

次の図は、DVO-Rが正しく設定されたら、代替番号を使用してDVO-Rのクライアントコールフロ ーを示しています。

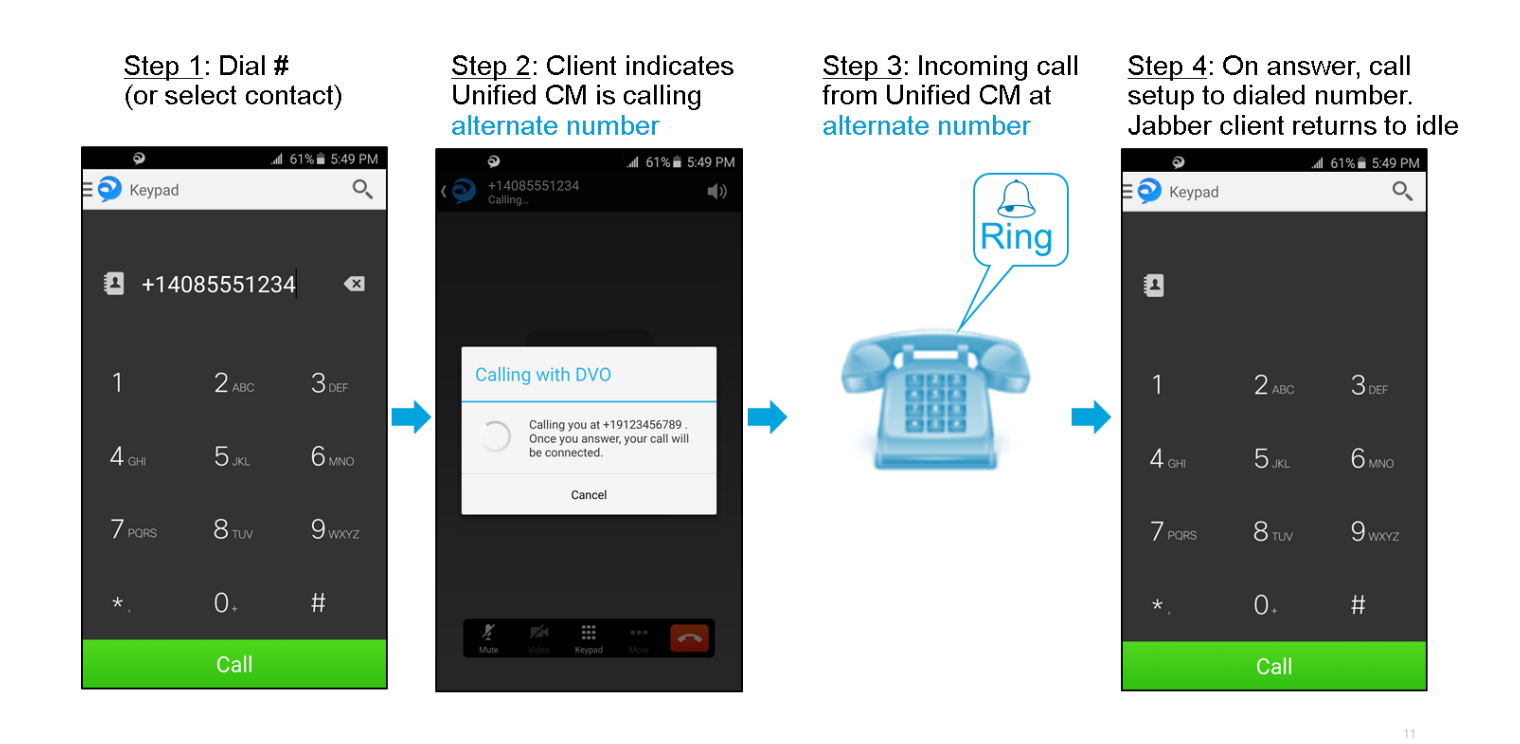

次の図は、Cisco Jabber for iPhoneで正しく設定されたDVO-R(モビリティIDを使用)のクライ アントコールフローを示しています。

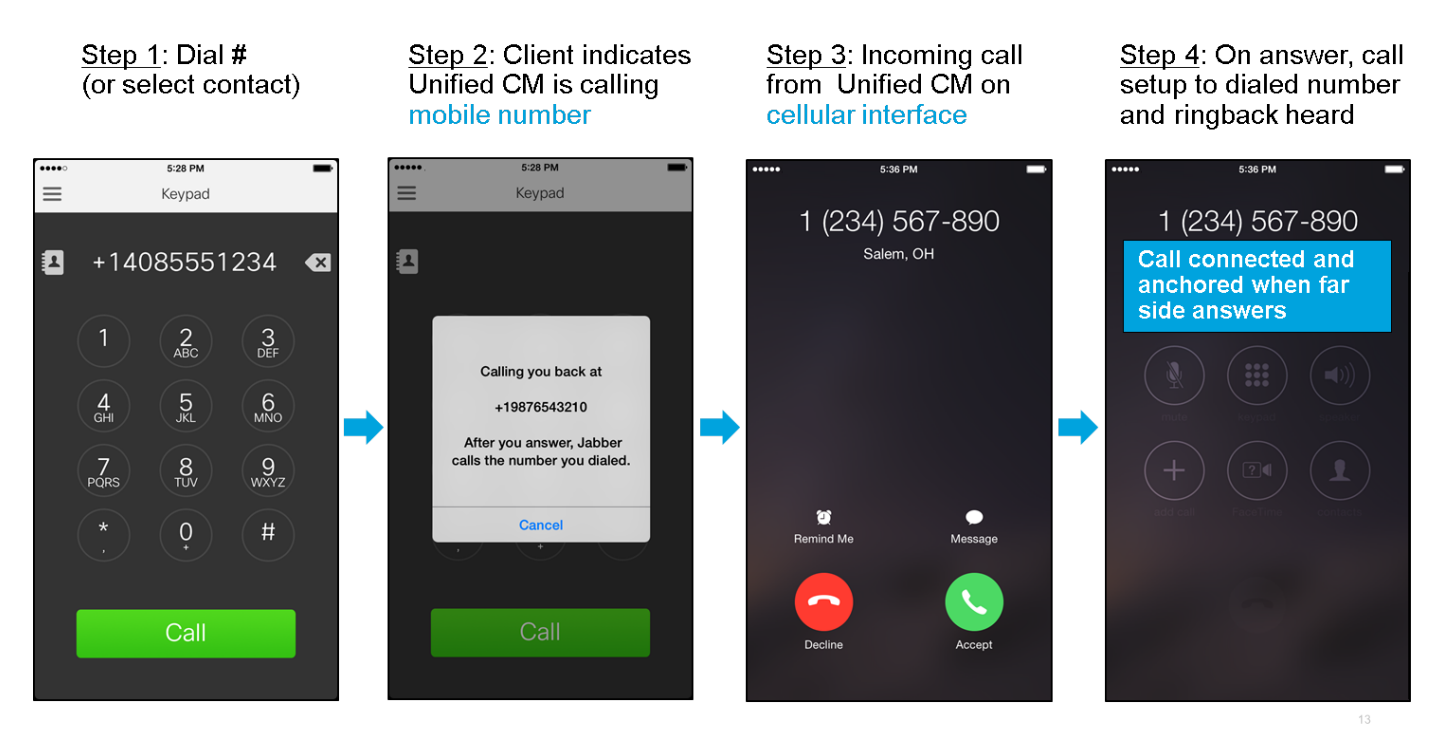

## トラブルシュート

現在、この設定に関する特定のトラブルシューティング情報はありません。

## 関連情報

- <u>Cisco Expressway Mobile and Remote Access Deployment Guide</u>
- <u>Cisco Expressway SIP Trunk to Unified CM Deployment Guide</u>
- <u>Cisco Expressway Basic Configuration Deployment Guide</u>

- <u>Cisco Jabber Deployment and Installation Guide</u>
- 『Cisco Unified Communications Manager機能およびサービスガイド』
- Cisco Collaboration System Solution Reference Network Designs(SRND) モバイルコラボレ
   <u>ーション</u>